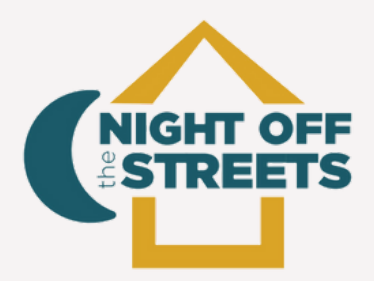

**OCTOBER 2023** 

# eLogicGenesis Training Guide

Presented by:

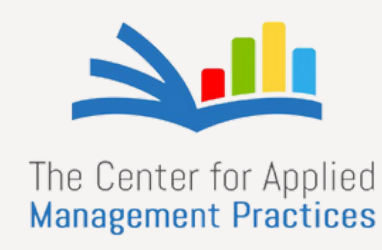

### Table of **Content**

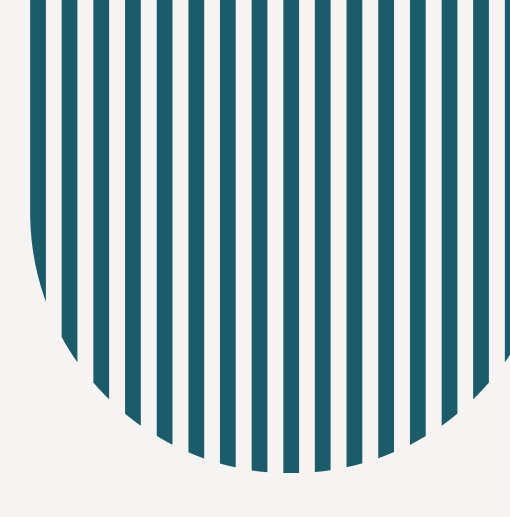

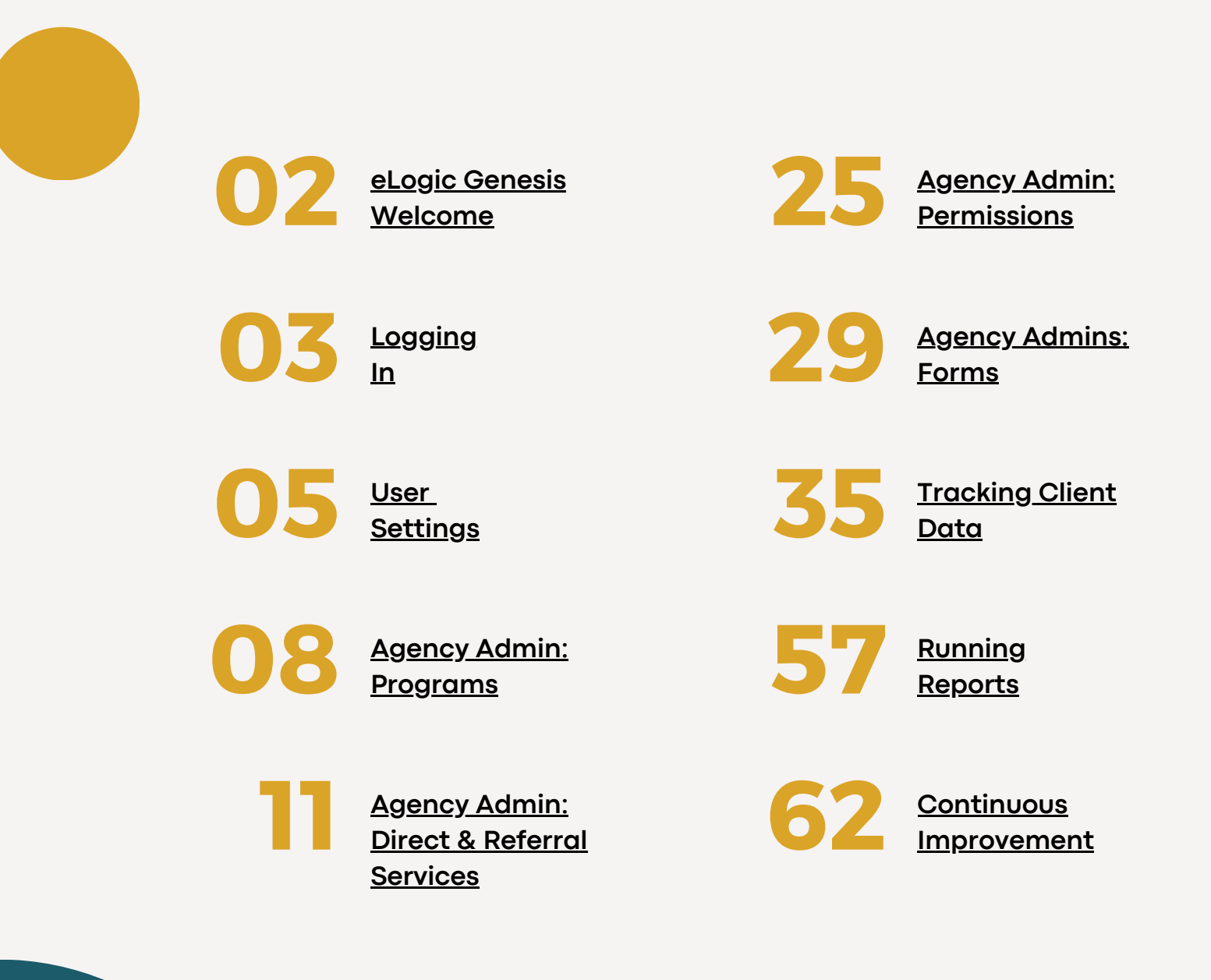

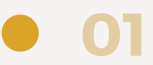

### eLogic Genesis **Welcome**

Welcome to eLogic Genesis! We are delighted to have you as a user of our SAAS. Whether you're a seasoned professional or just starting, our software is designed to streamline your work and enhance productivity. With our intuitive interface and robust features, you'll be able to tackle complex tasks with ease. Our software offers various tools to meet your needs, from data analysis to case management. We're constantly innovating and improving our product to stay ahead of industry trends and ensure you have the best experience possible. We value your feedback and are here to support you every step of the way. Our dedicated user support team can help you with any questions, concerns, or suggestions. We're committed to your success and look forward to being a trusted partner in your journey.

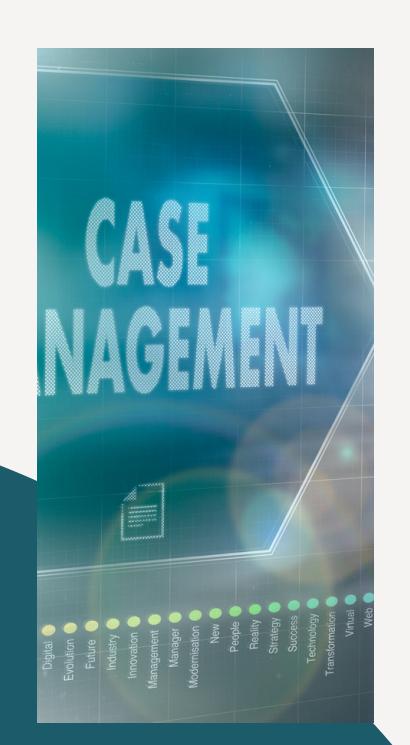

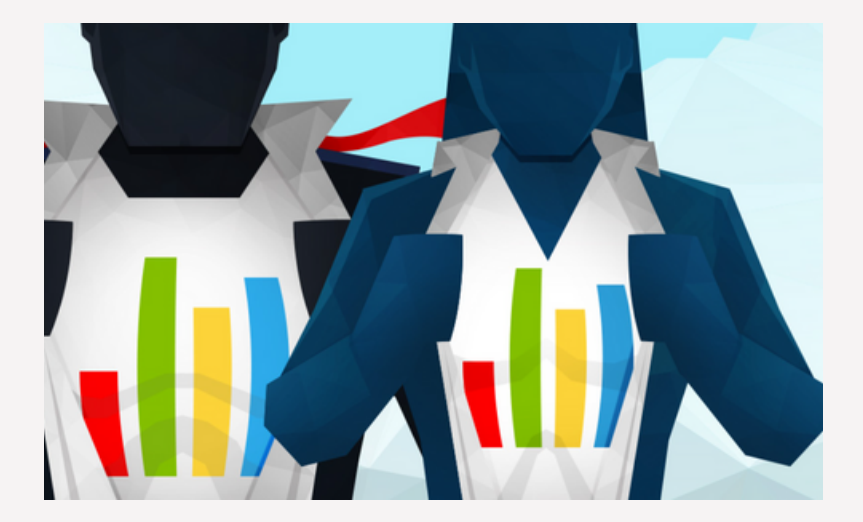

**eLogic**Genesis

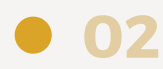

# LOGGING IN

# Logging In Step 1

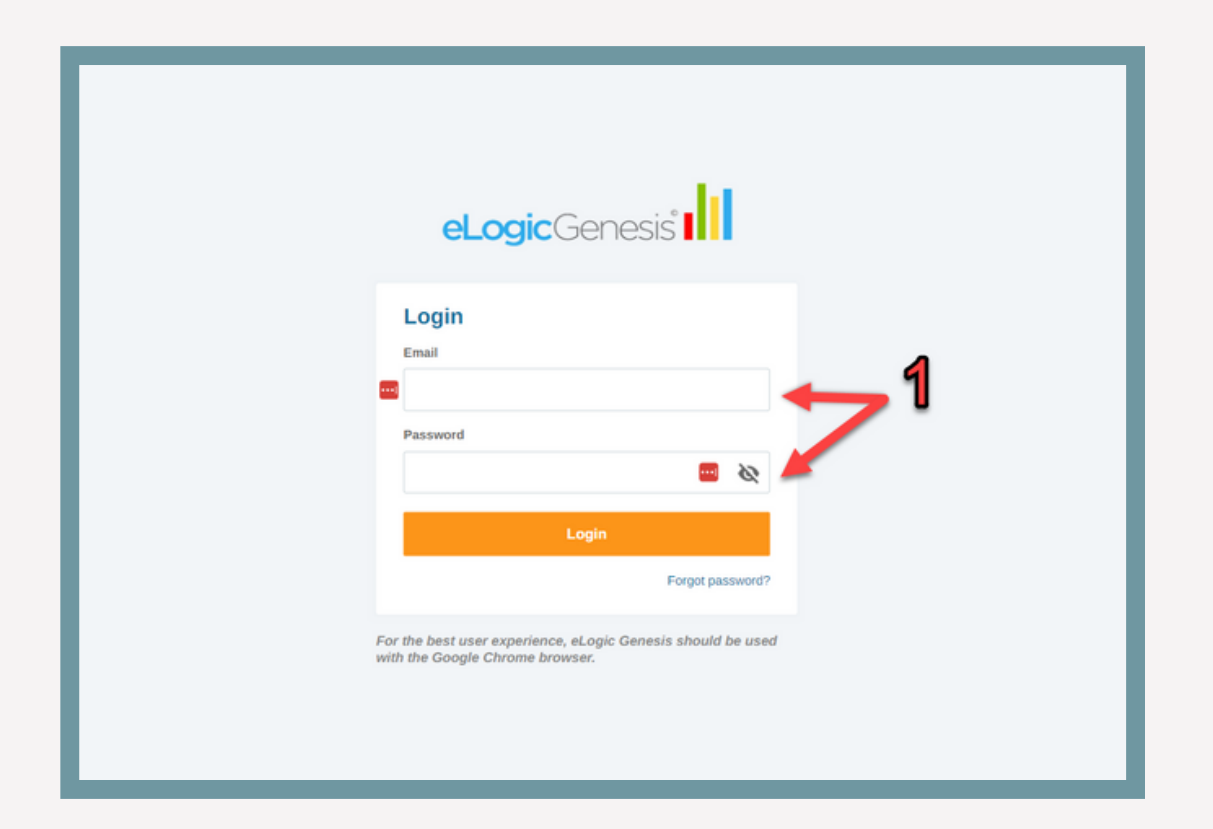

To access your Elogic Genesis account, please log in with your registered email and password.

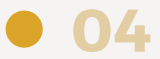

# **USER SETTINGS**

#### User Settings

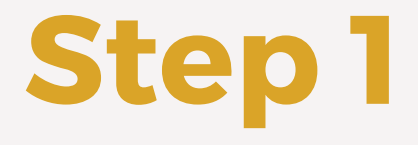

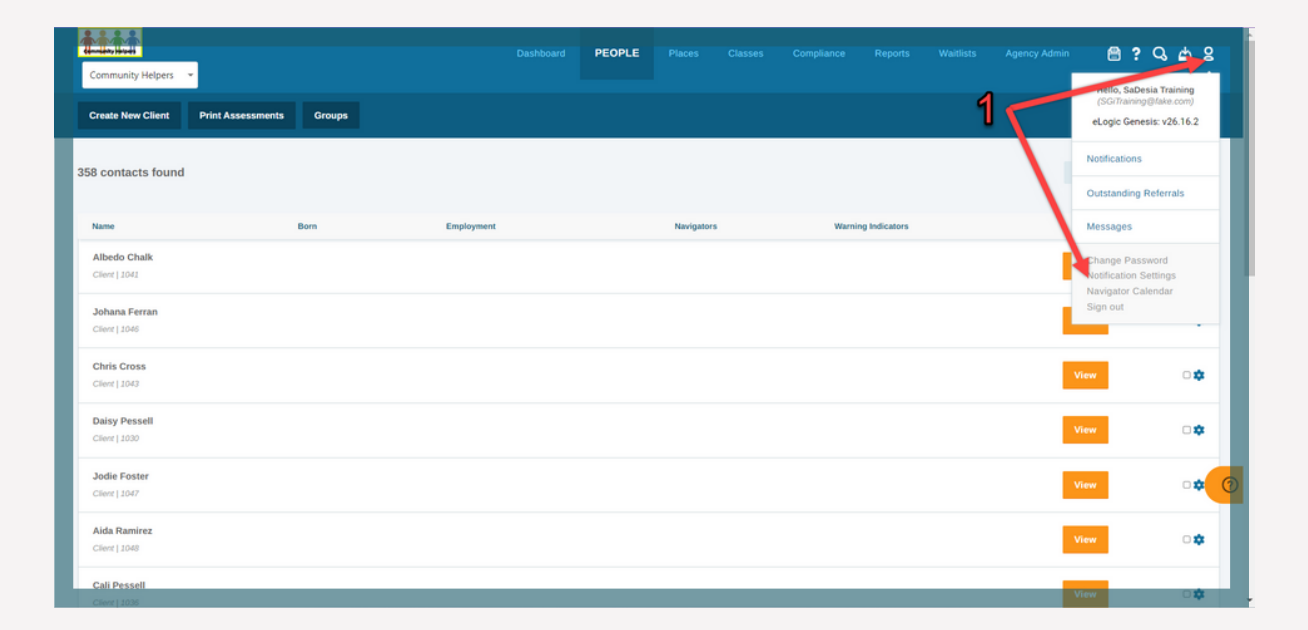

Choose the user menu icon from the system navigation bar and click Notification Settings in the drop-down menu.

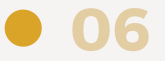

#### **User Settings**

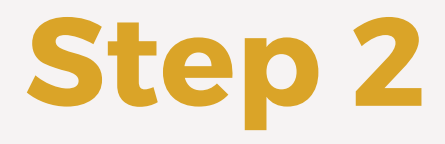

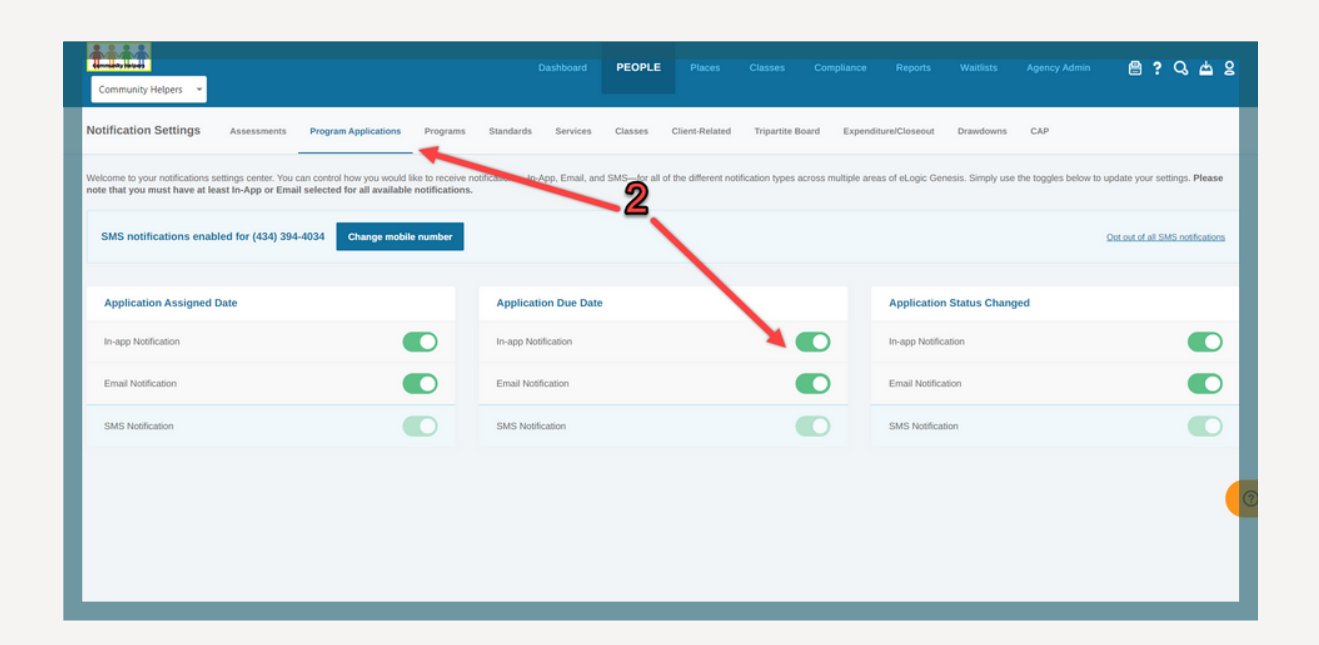

Toggle between the various notification boxes. By clicking the slide button for each notification option, choose your desired delivery method(s). With each choice, the system will automatically save.

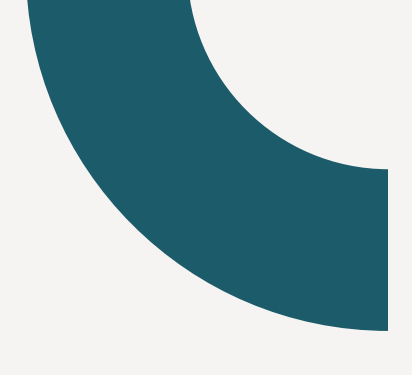

# AGENCY ADMIN: PROGRAMS

#### Agency Admin: Programs

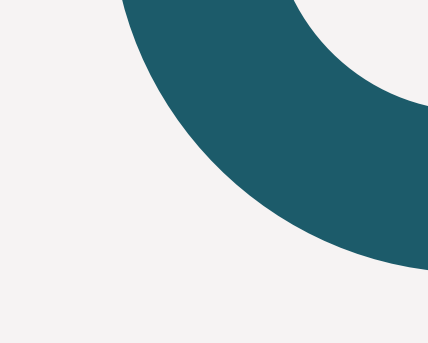

# Step 1

| Community Helpers      | •                  |               | Dashboard People                  | Places Classes Compliance | Reports Waltlists       | AGENCY ADMIN                 | e ; C 🛱 S         |
|------------------------|--------------------|---------------|-----------------------------------|---------------------------|-------------------------|------------------------------|-------------------|
| General Forms          | Services Trainings | Classes Goals | Assessments PROGRAMS/APPLICATIONS | Navigators Files          | Financial Intake Fields | Client Portal Places         | Check-Ins •••     |
| Agency Programs        |                    |               |                                   |                           |                         |                              |                   |
| Programs               | Search programs    | Q             |                                   |                           | Enter program name      | Add Progra                   | m Source: Inherit |
| Eligibility Calculator | Program Name       | Roles         | Available Service(s)              | Available Assessment(s)   | Waitlist                | Client<br>Portal<br>Eligible | Network Private   |
|                        | #7756              |               |                                   |                           |                         | ~                            | ۵                 |
|                        | *****test          |               | test                              |                           |                         | ~                            | *                 |
|                        | *Training demo     | Role 1        | Multiple Services                 |                           |                         | ~                            | ۵                 |
|                        | 4 training         |               | Multiple Services                 |                           | ~                       | ~                            | * 🤇               |
|                        | 6 Training         |               | Multiple Services                 |                           |                         | ~                            | ۵                 |
|                        |                    |               |                                   |                           |                         |                              |                   |

Choose the Agency Admin tab from the system navigation bar, then go to the Programs/Applications subtab.

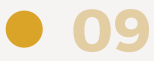

#### Agency Admin: Programs

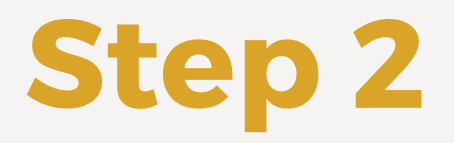

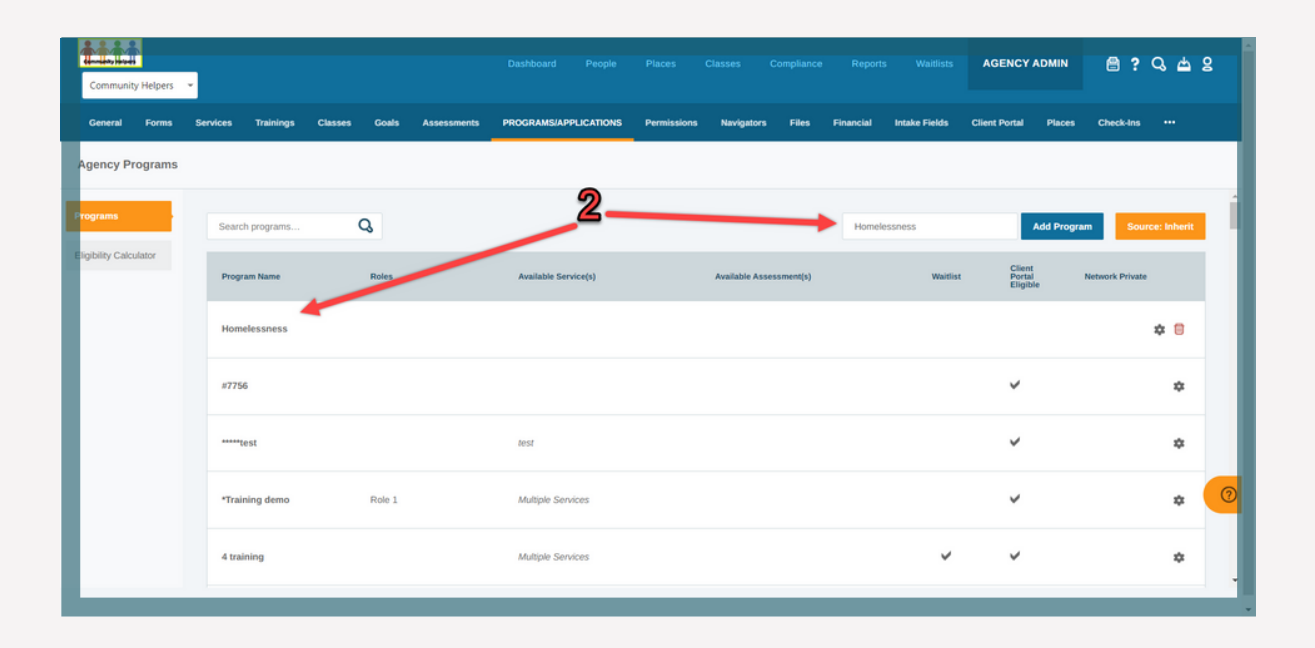

Enter "Homelessness" in the textbox on the right and click Add Program. The program will be shown below.

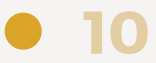

# AGENCY ADMIN: DIRECT& REFERRAL SERVICES

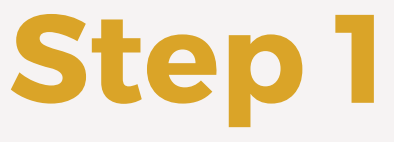

| Community Helpers 👻   |                             |                         | Dashboard People      |                        |                 | rts Waitlists                         | AGENCY ADMIN                                                                                                    | ? Q 🖆 2         |
|-----------------------|-----------------------------|-------------------------|-----------------------|------------------------|-----------------|---------------------------------------|----------------------------------------------------------------------------------------------------|-----------------|
| General Forms         |                             | asses Goals Assessments | Programs/Applications | Permissions Navigators | Files Financial | Intake Fields Client                  | Portal Places Check-Ins                                                                                                    |                 |
| All Services          |                             |                         |                       |                        |                 |                                       |                                                                                                    |                 |
| Add Agency Service Ac | dd Referral Service Add Ite | em Group                |                       |                        |                 |                                       |                                                                                                    |                 |
| Agency Services       | Agency Services Ser         | arch services Q         |                       |                        |                 | Filter by domain:                     | Select Domain v                                                                                                    | iource: Inherit |
| Referral Services     | Domain                      | Name                    | Cost                  | Groups                 |                 | SRV                                   | ProxylFNPI                                                                                                    |                 |
| llem Groups           | Childcare                   | ***Test Service Cost    | \$0.00                |                        |                 | 1a, 25, 31, 33, 5g,<br>6h, 7j, 8k, 9l | FNPI 1, FNPI 1a, FNPI 11, FNPI<br>2, FNPI 23, FNPI 3, FNPI 3c,<br>FNPI 31, FNPI 4c, FNPI 4L, FNPI<br>51, FNPI 7d<br>Inherited |                 |
|                       | Childcare                   | all day childcare       | \$0.00                |                        |                 | 2b                                    |                                                                                                    | * 😑             |
|                       | Childcare                   | Big                     | \$15.00               | Childcare              |                 |                                       |                                                                                                    | * 🛙 👩           |
|                       | Childcare                   | Childcare               | \$50,000.69           | LIHEAP COOLING         |                 | 3d                                    | FNPI 5c<br>Inherited                                                                                                    |                 |
|                       | Childcare                   | Children's care         | \$500.00              |                        |                 |                                       |                                                                                                    | * 0             |

Direct Services:

Choose the Agency Admin tab from the system navigation bar, then go to the Services subtab.

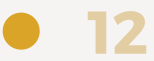

Step 2

| Community Helpers  | •                    |                           |                       |                             |                                       | agency admin 🔮 ? 🔾 📥 🖇                                                                                                    |
|--------------------|----------------------|---------------------------|-----------------------|-----------------------------|---------------------------------------|----------------------------------------------------------------------------------------------------|
| General Forms      | SERVICES Trainings   | Classes Goals Assessments | Programs/Applications | Permissions Navigators File | es Financial Intake Fields Client     | Portal Places Check-Ins •••                                                                                                    |
| All Services       | 2                    |                           |                       |                             |                                       |                                                                                                    |
| Add Agency Service | Add Referral Service | Add Item Group            |                       |                             |                                       |                                                                                                    |
| Agency Services    | Agency Services      | Search services Q         |                       |                             | Filter by domain:                     | Select Domain v Source: Inherit                                                                                                    |
| Referral Services  | Domain               | Name                      | Cost                  | Groups                      | SRV                                   | ProxylFNPI                                                                                                    |
| Item Groups        | Childcare            | ***Test Service Cost      | \$0.00                |                             | 1a, 2s, 3f, 3s, 5g,<br>6h, 7j, 8k, 9l | FNPI 1, FNPI 1a, FNPI 1, FNPI<br>2, FNPI 23, FNPI 3, FNPI 3c,<br>FNPI 3, FNPI 4c, FNPI 4t, FNPI<br>5, FNPI 3, FNPI 4c, FNPI 4t, FNPI<br>Inherited |
|                    | Childcare            | all day childcare         | \$0.00                |                             | 2b                                    | * 🖯                                                                                                    |
|                    | Childcare            | Big                       | \$15.00               | Childcare                   |                                       | * 🛚 🤞                                                                                                    |
|                    | Childcare            | Childcare                 | \$50,000.69           | LIHEAP COOLING              | 3d                                    | FNPI Sc<br>Inherited                                                                                                    |
|                    | Childcare            | Children's care           | \$500.00              |                             |                                       | * 8                                                                                                    |

Click Add Agency Service - the space below will enlarge.

• 13

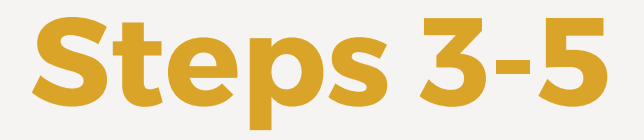

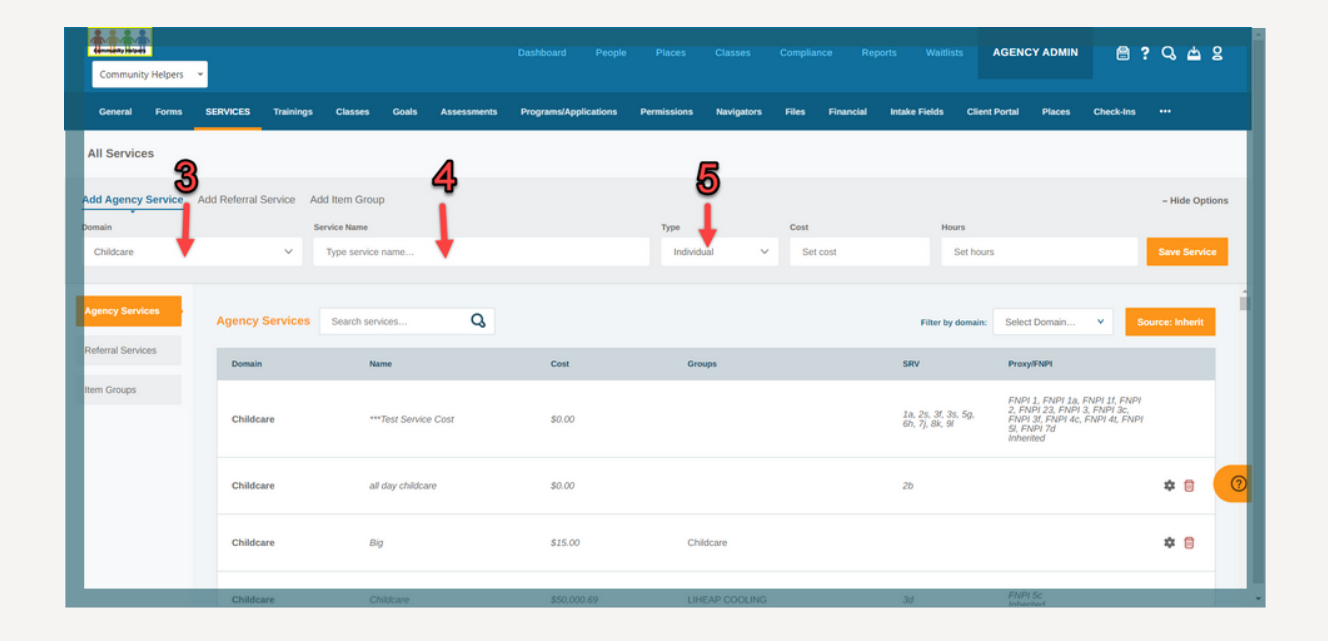

Choose Domain from the drop-down menu. In the textbox, type the name of the service (Warming Center, Supplies, Personal Care Item(s) or "Food Item(s)). Choose a service type from the drop-down menu.

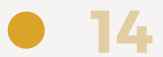

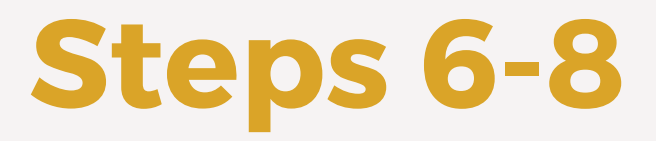

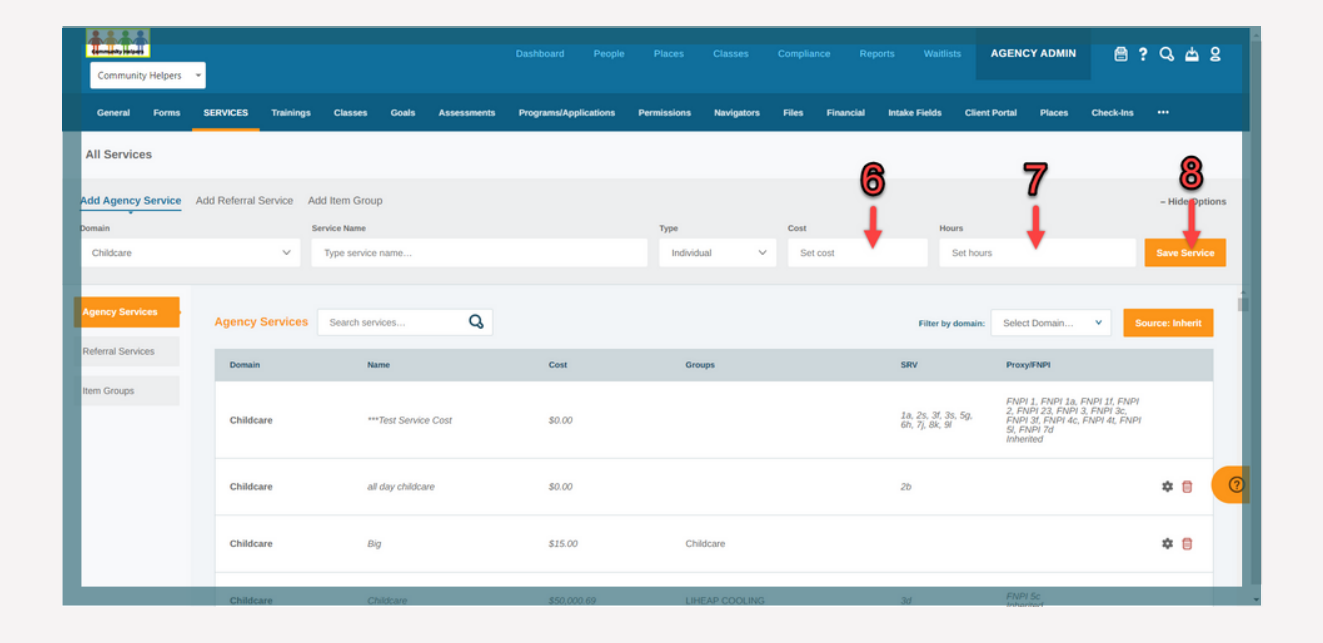

Enter the service Cost to be set as the default (optional). Enter the service Hours to be set as the default (optional). Select Save Service.

15

## **Steps 9-10**

|                        |                          |                                          |                       |                        |                 |                  |                    | 8 ? Q A :     | 2 |
|------------------------|--------------------------|------------------------------------------|-----------------------|------------------------|-----------------|------------------|--------------------|---------------|---|
| General Forms SE       | IRVICES Trainings Cla    | asses Goals Assessments                  | Programs/Applications | Permissions Navigators | Files Financial | Intake Fields Cl | ient Portal Places | Check-Ins *** |   |
| All Services           |                          |                                          |                       |                        |                 |                  |                    |               |   |
| Add Agency Service Add | Referral Service Add Ite | m Group                                  |                       |                        |                 |                  |                    |               |   |
| Agency Services        | Human Services           | TANF                                     | \$28.60               |                        |                 | 3k               | Inherited          |               | 1 |
| Referral Services      | Human Services           | Warming Center K 🧕                       | \$0.00                |                        |                 |                  |                    | 10/* "        |   |
| Item Groups            | Legal                    | Law Enforcement                          | \$1,000.88            |                        |                 |                  |                    | * 0           |   |
|                        | Legal                    | Legal advice - GR                        | \$0.00                |                        |                 |                  |                    | * 🖯           |   |
|                        | Legal                    | Legal Help For All! pamphlet<br>provided | \$0.00                |                        |                 |                  |                    | * 🖯           |   |
|                        | Legal                    | lest                                     | \$10,000.00           |                        |                 |                  | Inherited          |               | 2 |
|                        | Relationships            | Counseling-KR                            | \$75.00               |                        |                 |                  |                    | * 🖯           |   |
|                        |                          |                                          |                       |                        |                 |                  |                    |               |   |

Locate the direct service you wish to view or edit. Click the settings icon.

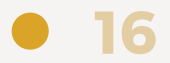

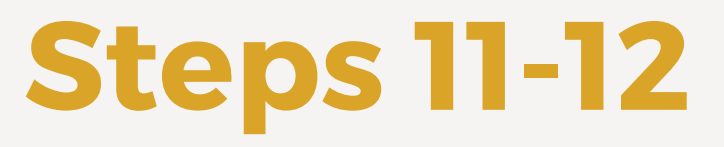

| Community Helpers 👻                               |                           |                                   |                    |                         |                                                                                                    |
|---------------------------------------------------|---------------------------|-----------------------------------|--------------------|-------------------------|----------------------------------------------------------------------------------------------------|
| General Forms SERVICES Trainings                  | Classes Goals Assessments | Programs/Applications Permissions | Navigators Files I | Financial Intake Fields | Client Portal Places Check-Ins ***                                                                                                    |
| Edit Service                                      |                           |                                   |                    | Go to service:          | Human Services : Warming Center V Call services                                                                                                    |
| Service Name Warming Center                       |                           |                                   |                    |                         | Add SRV<br>See the <u>concilies list of SRV's</u> on pp. 57-64.                                                                                                    |
| Human Services                                    |                           |                                   |                    | ~                       | Existing SRVs<br>Add FNP ①<br>See the <u>connected for of FNPby</u> on pp. 49-56.                                                                                                    |
| Select Item Group Type Individual                 |                           |                                   |                    | ×                       | Add<br>Existing FNPIs<br>Quick Service                                                                                                    |
| Cost<br>0                                         |                           |                                   |                    |                         | Set as Quick Service  Funding Steams  CSB8 2022-2022 Aurding steam  Set 2022-2022 Aurding steam  Set 2022-2022 Aurding  Set 2022-20 |
| Hours<br>0                                        |                           |                                   |                    |                         | est Test Funds Set as Network private                                                                                                    |
| Assign to Program(s)<br>Start typing program name |                           |                                   |                    | ×                       | Hide this service assignment in client records from<br>other agencies for network referred clients<br>(recommended for services of a sensitive nature)                                                                                                    |
| Save Service 4 12                                 |                           |                                   |                    |                         |                                                                                                    |

Click the checkbox next to Set as Quick Service. Click Save Service.

*Note: All direct services should be marked as "quick".* 

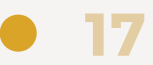

# Step 1

| Community Helpers  | •                        |                           | Dashboard People      |                        |                 | orts Waitlists                        | AGENCY ADMIN                                                                                                    | ? Q 🖞 S         |
|--------------------|--------------------------|---------------------------|-----------------------|------------------------|-----------------|---------------------------------------|----------------------------------------------------------------------------------------------------|-----------------|
| General Forms      |                          | Classes Goals Assessments | Programs/Applications | Permissions Navigators | Files Financial | Intake Fields Client                  | Portal Places Check-Ins                                                                                                    |                 |
| All Services       |                          |                           |                       |                        |                 |                                       |                                                                                                    |                 |
| Add Agency Service | Add Referral Service Add | l Item Group              |                       |                        |                 |                                       |                                                                                                    |                 |
| Agency Services    | Agency Services          | Search services Q         |                       |                        |                 | Filter by domain:                     | Select Domain V                                                                                                    | Source: Inherit |
| Referral Services  | Domain                   | Name                      | Cost                  | Groups                 |                 | SRV                                   | Proxy/FNPI                                                                                                    |                 |
| Item Groups        | Childcare                | ***Test Service Cost      | \$0.00                |                        |                 | 1a, 2s, 3f, 3s, 5g,<br>6h, 7j, 8k, 9l | FNPI 1, FNPI 1a, FNPI 1f, FNP<br>2, FNPI 23, FNPI 3, FNPI 3c,<br>FNPI 3f, FNPI 4c, FNPI 4t, FNP<br>5l, FNPI 7d<br>Inherited | u<br>u          |
|                    | Childcare                | all day childcare         | \$0.00                |                        |                 | 2b                                    |                                                                                                    | * 8             |
|                    | Childcare                | Big                       | \$15.00               | Childcare              |                 |                                       |                                                                                                    | * 🛛 🧑           |
|                    | Childcare                | Childcare                 | \$50,000.69           | LIHEAP COOLING         |                 | 3d                                    | FNPI 5c<br>Inherited                                                                                                    |                 |
|                    | Childcare                | Children's care           | \$500.00              |                        |                 |                                       |                                                                                                    | * 8             |

**Referral Services:** 

Choose the Agency Admin tab from the system navigation bar, then go to the Services subtab.

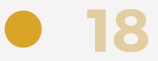

# Referral Services

#### Agency Admin: Referral Services

Step 2

| Community Helpers  | •                    |                           | Dashboard People      | Places Classes         | Compliance Reports Waitlis                   | agency admin                                                                                     | e ? Q 🖕 S                                                                    |
|--------------------|----------------------|---------------------------|-----------------------|------------------------|----------------------------------------------|--------------------------------------------------------------------------------------------------|------------------------------------------------------------------------------|
| General Forms      | SERVICES Trainings   | Classes Goals Assessments | Programs/Applications | Permissions Navigators | Files Financial Intake Fields                | Client Portal Places                                                                             | Check-Ins •••                                                                |
| All Services       |                      | 2                         |                       |                        |                                              |                                                                                                  |                                                                              |
| Add Agency Service | Add Referral Service | ldd Item Group            |                       |                        |                                              |                                                                                                  |                                                                              |
| Agency Services    | Agency Services      | Search services Q         |                       |                        | Filter by                                    | domain: Select Domain                                                                            | V Source: Inherit                                                            |
| Referral Services  | Domain               | Name                      | Cost                  | Groups                 | SRV                                          | Proxy/FNPI                                                                                       |                                                                              |
| Item Groups        | Childcare            | ***Test Service Cost      | \$0.00                |                        | 1, 1a, 2x, 3f<br>5, 5a, 5d, 5g<br>7j, 8k, 9f | FNPI 1, FNPI 1a,<br>3s, 2, FNPI 23, FNPI<br>1, 6b, FNPI 34, FNPI 4c,<br>51, FNPI 7d<br>Inherited | FNPI II, FNPI<br>3, FNPI 3c,<br>FNPI 4L, FNPI                                |
|                    | Childcare            | all day childcare         | \$0.00                |                        | 2b                                           |                                                                                                  | *Logic Announcement:                                                         |
|                    | Childcare            | Big                       | \$15.00               | Childcare              |                                              |                                                                                                  | 1/8/23 @ 1 est<br>Vere showing off our most recent<br>yeth Round-up webinar. |
|                    | Childcare            | Childcare                 | \$50,000.69           | LIHEAP COOLING         | 3d                                           | FNPI Sc<br>Inherited                                                                             | ve nope to see you merê!                                                     |
|                    | Childcare            | Children's care           | \$500.00              |                        |                                              |                                                                                                  | <b>* 8</b>                                                                   |

Click Add Referral Service - the space below will enlarge.

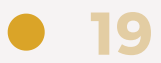

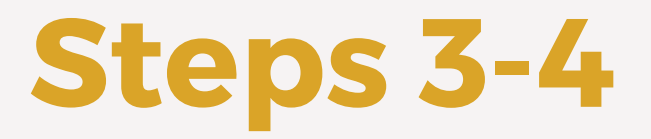

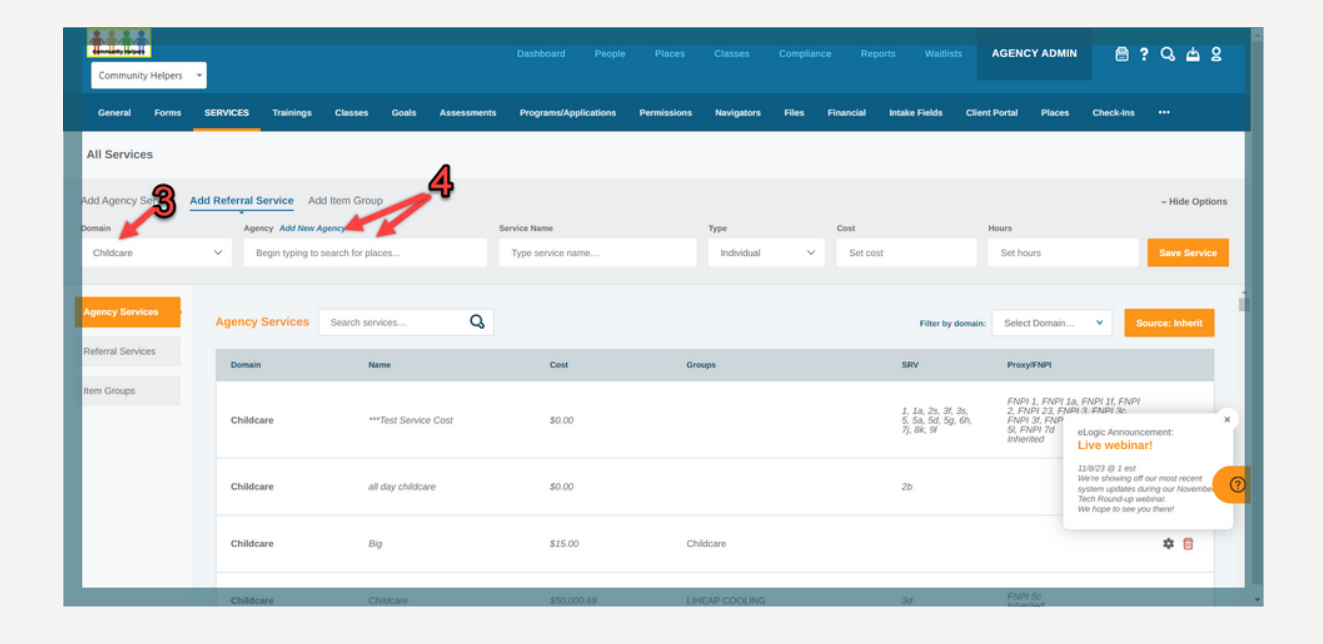

Choose Domain from the drop-down menu. Enter the Agency name in the textbox If agency name appears in drop-down list below, you must click it to select. If agency name does not appear in dropdown list below, click Add New Agency above the Agency textbox - screen overlay will appear.

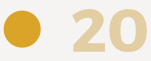

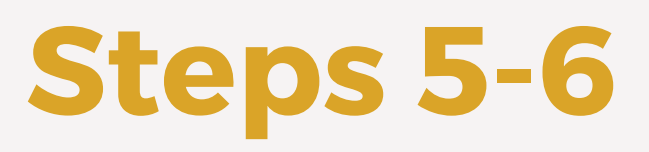

|  | Add Refe                    | erral Agency |               |  | ×   |
|--|-----------------------------|--------------|---------------|--|-----|
|  | Type referral agency's name |              | Save Agency   |  |     |
|  | <b>†</b><br>5               |              | <b>†</b><br>6 |  |     |
|  |                             |              |               |  |     |
|  |                             |              |               |  |     |
|  |                             |              |               |  |     |
|  |                             |              |               |  |     |
|  |                             |              |               |  | 8.0 |

Enter Agency name and click Save Agency.

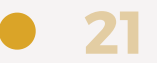

# **Steps 7-11**

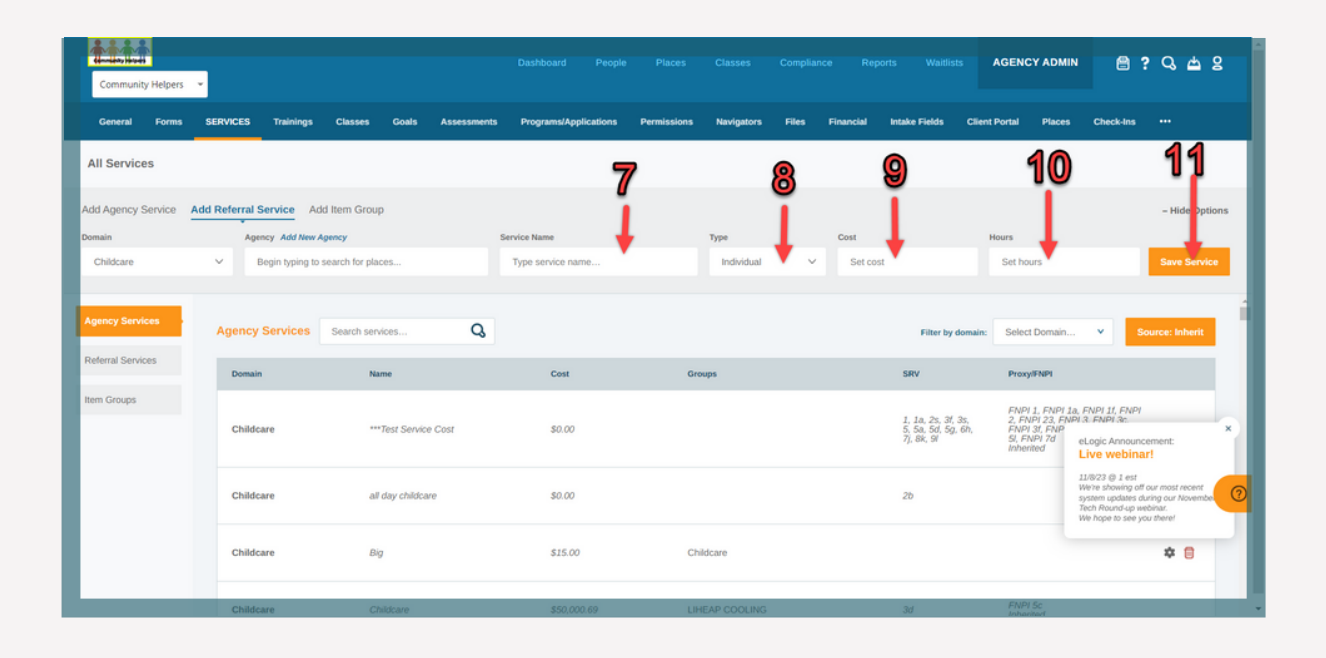

Enter Service Name in textbox. Select service type from drop-down list. Enter service Cost to be assigned as default (optional). Enter service Hours to be assigned as default (optional). Click Save Service.

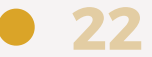

# **Steps 12-13**

| Community Helpers  | •                                     |                  |                                         |             |                 |                    |                       | AGENCY ADMIN                       | e : C to S      |
|--------------------|---------------------------------------|------------------|-----------------------------------------|-------------|-----------------|--------------------|-----------------------|------------------------------------|-----------------|
| General Forms      | SERVICES Trainings                    | Classes Goals    | Assessments Programs/Applications       | Permissions | Navigators File | rs Financial       | Intake Fields Cli     | ient Portal Places                 | Check-Ins •••   |
| All Services       |                                       |                  |                                         |             |                 |                    |                       |                                    |                 |
| Add Agency Service | Add Referral Service Add              | I Item Group     |                                         |             |                 |                    |                       |                                    | - Hide Options  |
| Domain             | Agency Add New Ag                     | pency            | Service Name                            |             | Type            | Cost               |                       | Hours                              | Constanting     |
| Childcare          | <ul> <li>Begin typing to s</li> </ul> | earch for places | type service name                       |             | individual      | * Set              | .051                  | Set nouls                          | Save Service    |
| Agency Services    | Referral Services                     | Search services  | Q                                       |             | Filter serv     | ices by agency / o | omain: Select Agency. | . •                                | Select Domain V |
| Referral Services  | Agency                                | Domain           | Name                                    | Cost        | Group           | ps                 | SRV                   | Proxy/FNPI                         |                 |
| Item Groups        | Freddy Mac's Mac<br>and Cheese        | Human Services   | 1000 <b>~12</b>                         | \$0.00      |                 |                    |                       | 1                                  | 3 🛶 🛛           |
|                    | Berta's Tech                          | Employment       | Resume                                  | \$0.00      |                 |                    | 1a, 2, 6, 6a          | FNPI 1a, FNPI 2<br>6a<br>Inherited | FNPI 6, FNPI    |
|                    | Big J Tires                           | Transportation   | New Car Tires                           | \$0.00      |                 |                    |                       | Inherited                          |                 |
|                    | Connecting<br>Communities             | Legal            | Referral for Community Service<br>Hours | \$0.00      |                 |                    |                       | Inherited                          |                 |

Locate the referral service you wish to view or edit. Click the settings icon.

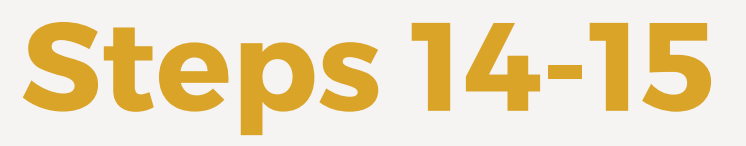

| t Service             |     |    |  |  |  |  | Go to service: | Freddy Mac's Ma                     | and Cheese -                     | Hor                              | Back to all servi   |
|-----------------------|-----|----|--|--|--|--|----------------|-------------------------------------|----------------------------------|----------------------------------|---------------------|
| ice Name              |     |    |  |  |  |  |                |                                     |                                  |                                  |                     |
| od                    |     |    |  |  |  |  |                | See the complete in                 | t of SRV's on pp. :              | 57-64.                           | _                   |
| ain                   |     |    |  |  |  |  |                |                                     |                                  |                                  | Add                 |
| luman Services        |     |    |  |  |  |  | ×              | Existing SRVs                       |                                  |                                  |                     |
| Group                 |     |    |  |  |  |  |                | Add FNPI (?)<br>See the complete is | <u>t of FNPts</u> on pp.         | 49-56.                           |                     |
| ielect Item Group     |     |    |  |  |  |  | *              |                                     |                                  |                                  | Add                 |
|                       |     |    |  |  |  |  |                | Existing FNPIs                      |                                  | 4                                | 4                   |
| ndividual             |     |    |  |  |  |  | *              | Quick Service                       | Service 👉                        | _ 14                             | 4                   |
|                       |     |    |  |  |  |  |                | Funding Streams                     |                                  |                                  |                     |
|                       |     |    |  |  |  |  |                | CSBG 2021                           | 023 funding st                   | eam                              |                     |
| rs                    |     |    |  |  |  |  |                | test     Test Funds                 | Stream testing                   | 2023-2024                        |                     |
| 1                     |     |    |  |  |  |  |                | Catao                               | aturati ariur                    |                                  |                     |
| ign to Program(s)     |     |    |  |  |  |  |                | Hide this :                         | ervice assignn<br>cies for netwo | nent in client<br>rk referred cl | records from lients |
| lart typing program n | ume |    |  |  |  |  | *              | (recomme                            | nded for servic                  | es of a sensi                    | tive nature)        |
|                       |     | 15 |  |  |  |  |                |                                     |                                  |                                  |                     |
| save Service          |     |    |  |  |  |  |                |                                     |                                  |                                  |                     |

Click the checkbox next to Set as Quick Service. Click Save Service.

*Note: All referral services should be marked as "quick."* 

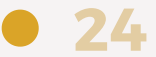

# AGENCY ADMIN: PERMISSIONS

#### Agency Admin: Permissions

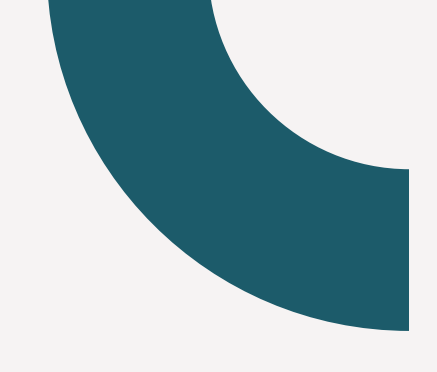

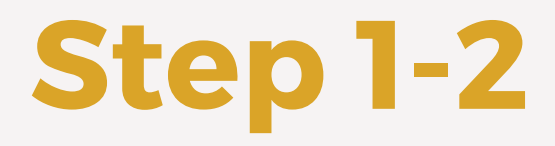

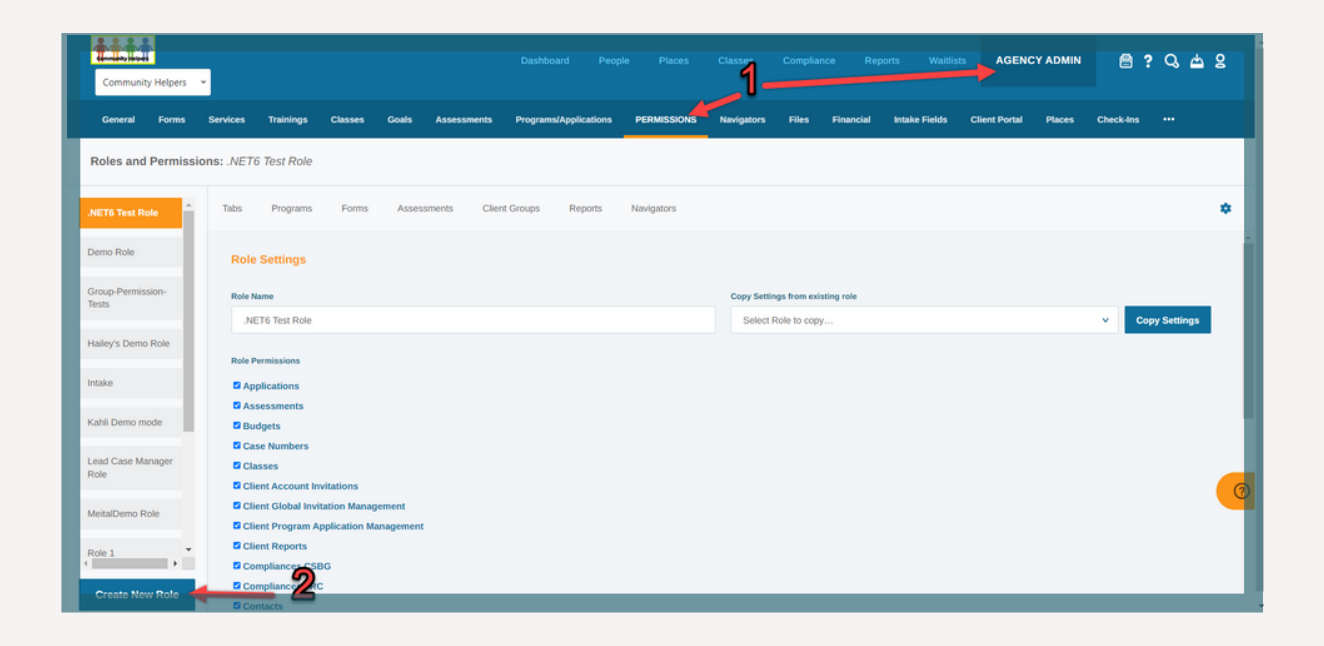

Choose the Agency Admin tab from the system navigation bar, then go to the Permissions subtab. Scroll down and click the Create New Role button.

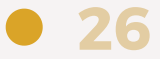

#### Agency Admin: Permissions

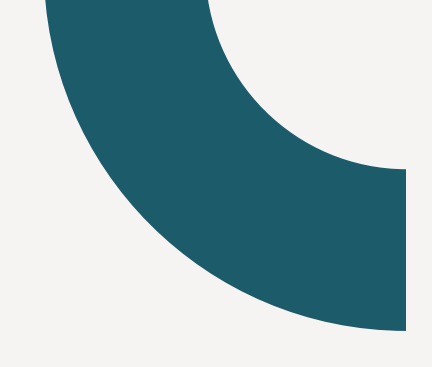

Steps 3-4

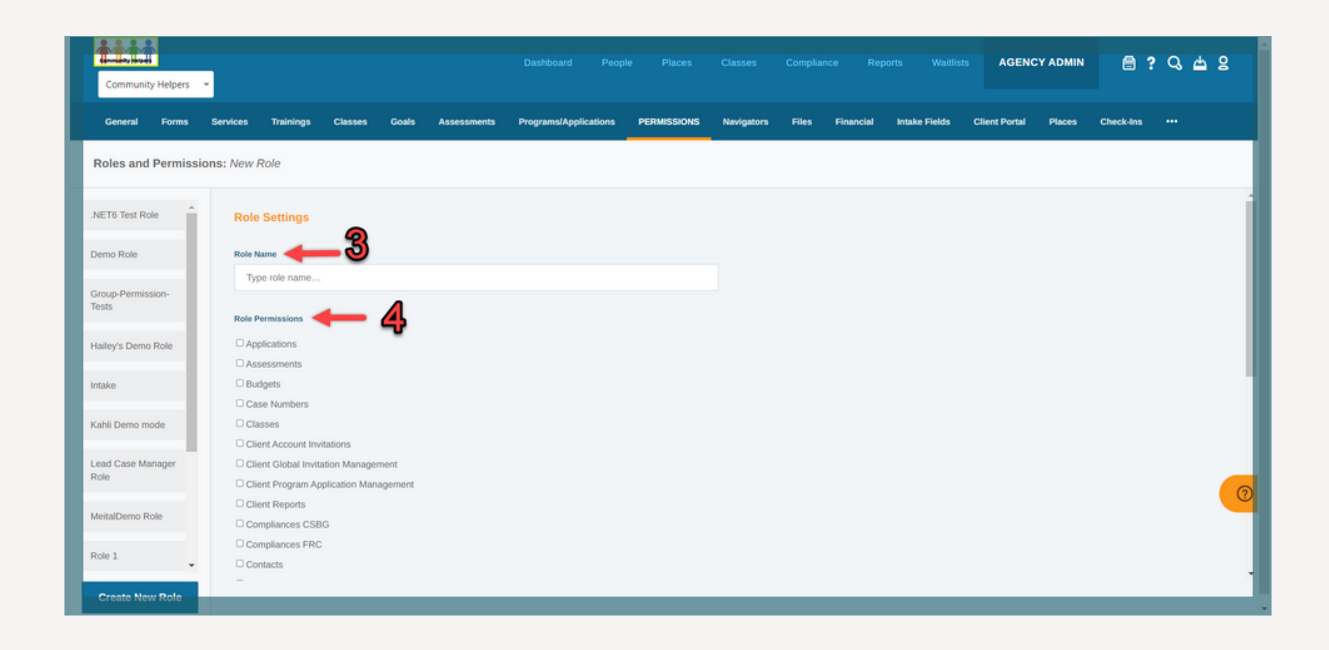

Enter the Role Name. Select the checkbox next to each role permission you want this role to have access to from the list.

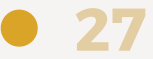

#### Agency Admin: Permissions

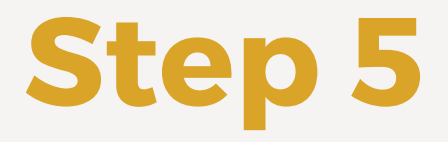

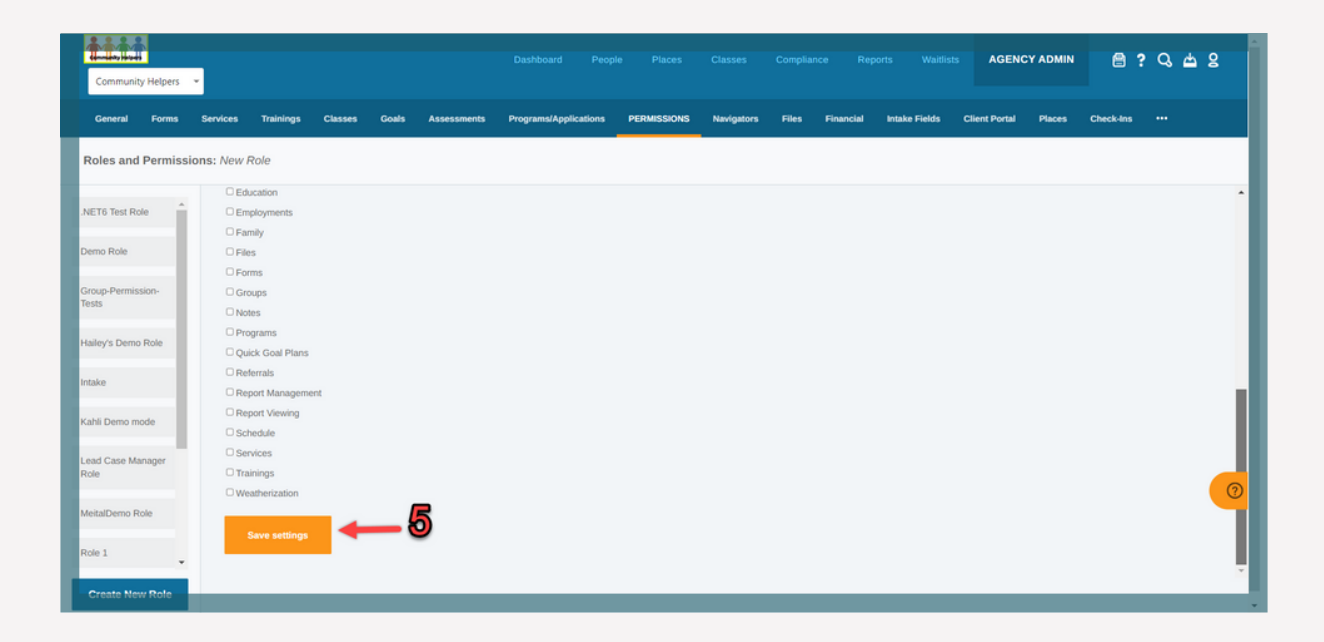

Scroll down and click Save settings.

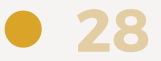

# AGENCY ADMIN: FORMS

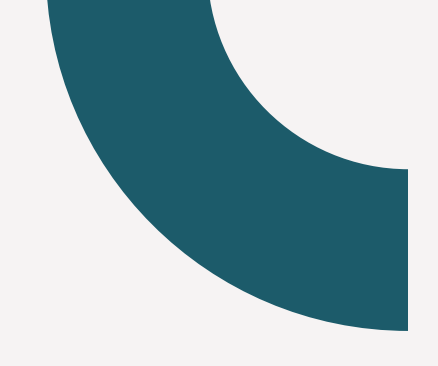

# Steps 1-4

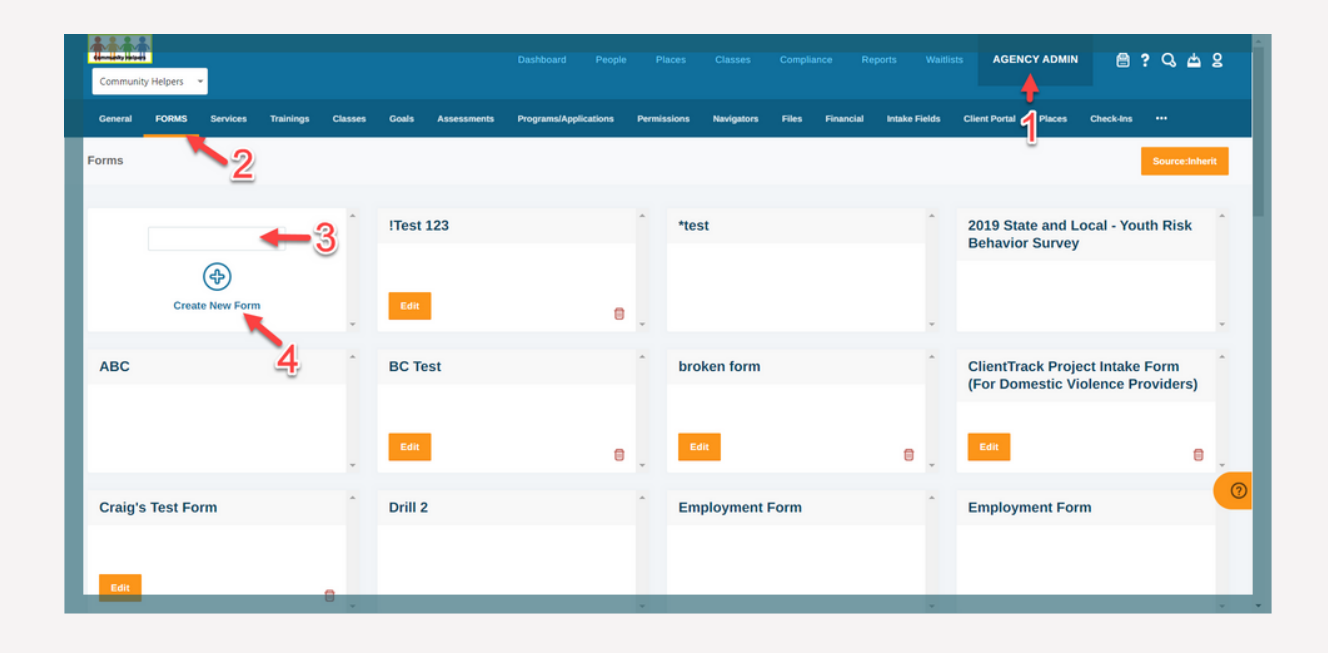

Click Agency Admin from the system navigation bar. Click Forms. Enter form name in the text field. Click Create New Form. The Form is created.

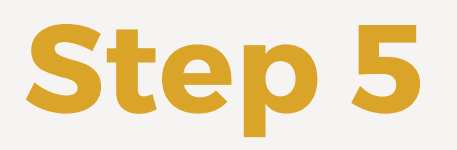

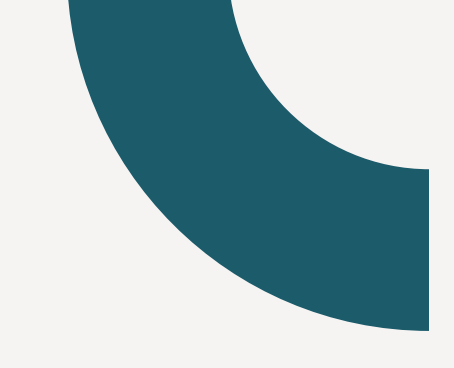

31

| Ombording                    | PCC                       | Pending Employn | ient Release of Informa | tion Form |
|------------------------------|---------------------------|-----------------|-------------------------|-----------|
|                              |                           | ×               |                         |           |
| Savings Check Up             | SG test form CLIENT AGREE | EMENT SL Test   | f test                  | ^ ·       |
|                              | Edit                      | Edit            | 6                       |           |
| Test form [vallue/attribute] | Test SGil                 | test to delete  | test to delete          | *         |
|                              | Edit                      |                 | Edit                    | 8         |
| Vtest                        | • I                       |                 |                         |           |
|                              | 5                         |                 |                         | 0         |

Locate the form you wish to enter or edit information and click Edit.

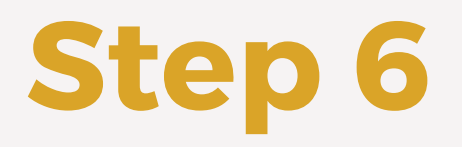

|                                                      |          |                      |               |             |                       |             |            |           |                      |               |        |           | ? Q d      | 6         |
|------------------------------------------------------|----------|----------------------|---------------|-------------|-----------------------|-------------|------------|-----------|----------------------|---------------|--------|-----------|------------|-----------|
| General FORMS                                        | Services | Trainings Classe     | s Goals       | Assessments | Programs/Applications | Permissions | Navigators | Files Fir | ancial Intake Fields | Client Portal | Places | Check-Ins |            |           |
| Create Form                                          |          |                      |               |             |                       |             |            |           |                      |               |        |           | ← Back to: | all forms |
| System Library                                       | ^ 1      | Form Title           |               |             |                       |             |            |           |                      |               |        |           |            | _ 1       |
| Address 2 +                                          | •        | Test SGil            | $\sim$        |             |                       |             |            |           |                      |               |        |           |            | - 1       |
| Address Mailing<br>Validated                         |          | Enter form des       | cription      |             |                       |             |            |           |                      |               |        |           |            |           |
| Address Validated +                                  | н        | Default # of days to | send reminder |             |                       |             |            |           |                      |               |        |           |            | 1         |
| Allow Override<br>Address Validation                 |          | 0                    |               |             |                       |             |            |           |                      |               |        |           |            |           |
| Allow Override                                       | *        | Row: 2 Column        | n             |             |                       |             |            |           |                      |               |        |           |            |           |
| (Crimes) Please<br>specify the following:            | H        | Demograș             | hic: Access   | ing Health  |                       |             | 8          | Demograph | nic: Age             |               |        |           | e          | )<br>()   |
| (Crimes) Specify the<br>Victimization +<br>Category: |          | Row: 2 Column        | 1             |             |                       |             |            |           |                      |               |        |           |            |           |
| 1. What                                              |          | Demogra              | hic: Birth Da | ate         |                       |             | 8          | Demograph | nic: Citizenship     |               |        |           | (          |           |

Enter or edit Form Title, Form Description, and Default # of days to send reminder.

32

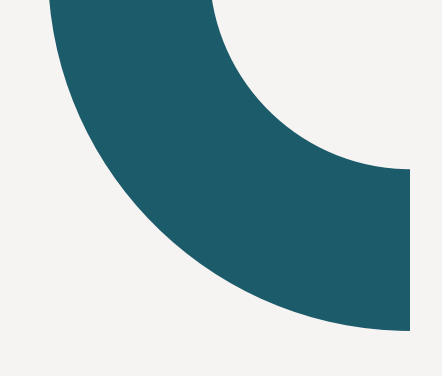

### **Steps 7-8**

| Community Helpers 👻                                     |              |               |                 |                       |                    |             |            |                    |             |                 | AGENO          | Y ADMIN      | 8         | ? Q 📥                           | 8     |
|---------------------------------------------------------|--------------|---------------|-----------------|-----------------------|--------------------|-------------|------------|--------------------|-------------|-----------------|----------------|--------------|-----------|---------------------------------|-------|
| General FORMS S                                         | ervices Trai | nings Classes | Goals Asse      | essments Program      | ns/Applications    | Permissions | Navigators | Files Fir          | nancial Int | take Fields C   | Client Portal  | Places       | Check-Ins |                                 |       |
| Create Form                                             |              |               |                 |                       |                    |             |            |                    |             |                 |                |              |           | <ul> <li>Back to all</li> </ul> | forms |
| System Library                                          |              | Row: 2 Column |                 |                       |                    |             |            |                    |             |                 |                |              |           |                                 | Î     |
| Address 2                                               |              | Transportatio | n Assessment    | t:                    |                    |             | 00         | New Custo<br>Radio | m Field     |                 |                |              |           | 08                              |       |
| Address Mailing<br>Validated                            |              |               |                 |                       |                    |             |            |                    |             |                 |                |              |           |                                 |       |
| Address Validated + II                                  | 8            | w: 2 Column   |                 |                       |                    |             |            |                    |             |                 |                |              |           |                                 |       |
| Allow Override<br>Address Validation + II               |              |               | Click / Drag fi | alds from left band m | uppu to add to foo |             |            |                    | Click       | Drag Solds from | left hand most | ou to add to | form      |                                 |       |
|                                                         |              |               | Glick / Drag Ir | or                    | iena to auto to ro |             |            |                    | GIUKT       | bray news non   | or             | 10 10 100 10 | ion in    |                                 |       |
| Custom Field Library                                    |              |               |                 | Create New Field      | d                  |             |            |                    |             | Crea            | te New Field   |              |           |                                 |       |
| (Crimes) Please<br>specify the following:               | 11           |               |                 |                       |                    |             |            |                    |             |                 |                |              |           |                                 | 0     |
| (Crimes) Specify the<br>Victimization + II<br>Category: |              |               |                 |                       | 7                  | 7           | Add Ro     | w                  |             |                 |                |              |           |                                 |       |
| 1. What                                                 |              |               |                 |                       |                    |             |            |                    |             |                 |                |              |           |                                 |       |

Adding fields:

Click Add Row. From the System Library and Custom Field Library lists on the left, locate and click the field you wish to add to the form. Repeat as needed.

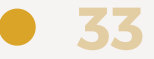

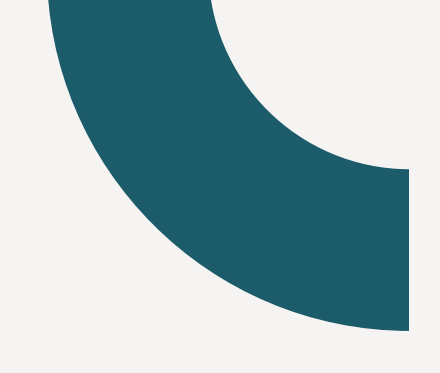

# **Steps 9-14**

| Community Helpe                                    | rs 👻  |        |           |               |       |             |              |           |             |            |       |           |                   |                  |                 |           | ? Q (                       | - <u>-</u> 8 | Í |
|----------------------------------------------------|-------|--------|-----------|---------------|-------|-------------|--------------|-----------|-------------|------------|-------|-----------|-------------------|------------------|-----------------|-----------|-----------------------------|--------------|---|
| General FOR                                        | wS Se | rvices | Trainings | Classes       | Goals | Assessments | Programs/App | lications | Permissions | Navigators | Files | Financial | Intake Fields     | Client Ports     | al Places       | Check-Ins |                             |              |   |
| Create Form                                        |       |        |           |               |       |             |              |           |             |            |       |           |                   |                  |                 |           | <ul> <li>Back to</li> </ul> | all forms    | 1 |
| System Library                                     |       | ^      |           |               |       |             |              |           |             |            |       |           |                   |                  |                 |           |                             |              | 1 |
| Address 2                                          | + 8   |        | Row: 2    | 2 Column      |       |             |              |           |             |            |       |           |                   |                  |                 |           |                             |              |   |
| Address Mailing<br>Validated                       | + 8   |        | Fiel      | d Type        |       | 11          |              |           |             | •          |       |           | lick / Drag field | s from left-hand | l menu to add t | o form    |                             |              | I |
| Address Validated                                  | + 8   |        | Fiel      | d Name 🗲      |       | -13         |              |           |             |            |       |           |                   | or               | _               |           |                             |              | I |
| Allow Override<br>Address Validation               | + 8   |        | Fiel      | d Description |       |             |              |           |             |            |       |           |                   | Create New Fi    | ield            |           |                             |              | I |
| Allow Override                                     |       |        |           |               |       | 12          |              |           |             | 0          |       |           |                   | 40               |                 |           |                             |              |   |
| Custom Field Library                               |       | ^      |           |               |       |             |              |           |             | <u> </u>   |       |           |                   | 10               |                 |           |                             |              |   |
| (Crimes) Please<br>specify the following:          | + =   | Î      |           |               |       |             |              |           |             | Save       | 14    |           |                   |                  |                 |           |                             |              | 2 |
| (Crimes) Specify the<br>Victimization<br>Category: | +=    |        |           |               |       |             |              |           |             | Add Ro     | × 🕇   | - 9       |                   |                  |                 |           |                             |              |   |
| 1. What                                            |       |        |           |               |       |             |              |           |             |            |       | -         |                   |                  |                 |           |                             |              |   |

Adding custom fields:

Click Add Row. Click Create New Field - a New Custom Field will be shown. Enter Field Name. Enter Field Description. Enter custom field Choices. Click Save.

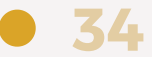

# TRACKING CLIENT DATA

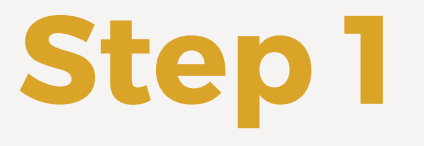

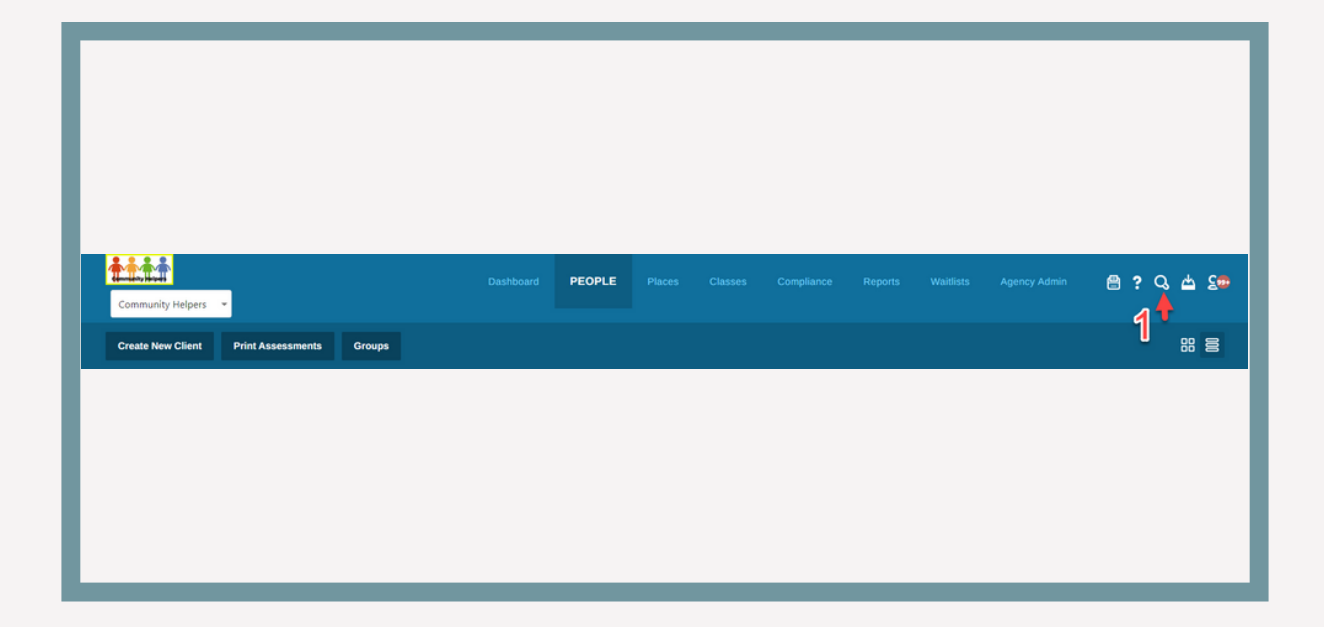

Perform a quick search in the system to check if the client already exists. Locate the magnifying glass icon and click on it to open the search bar.

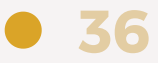

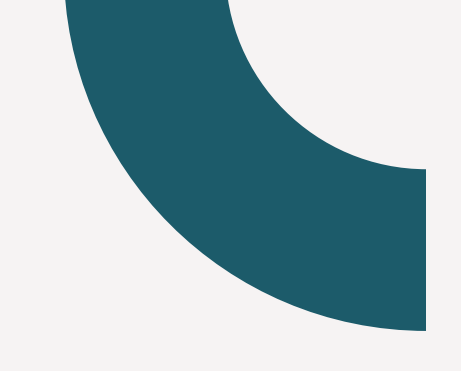

# Steps 2-3

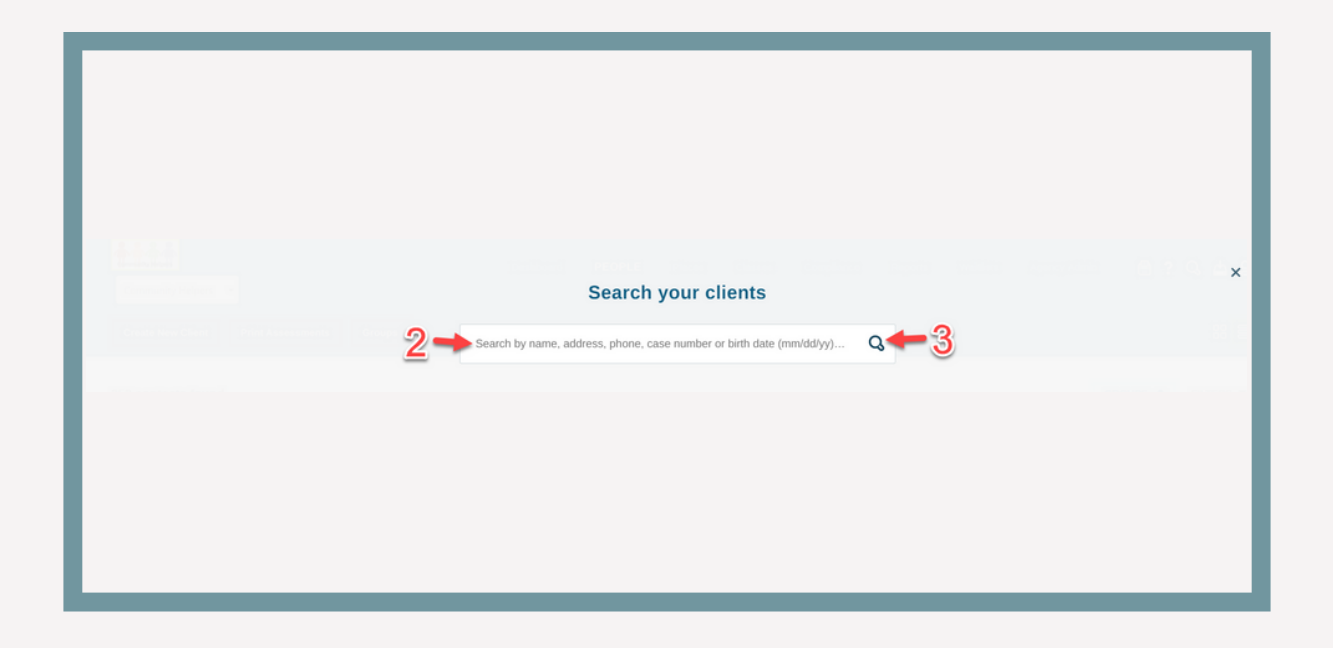

Click the search icon or press enter. If the client's name does not appear in the search results, they can be added as a new client.

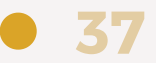

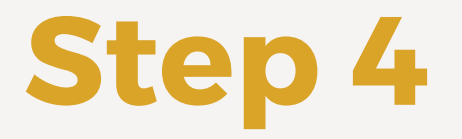

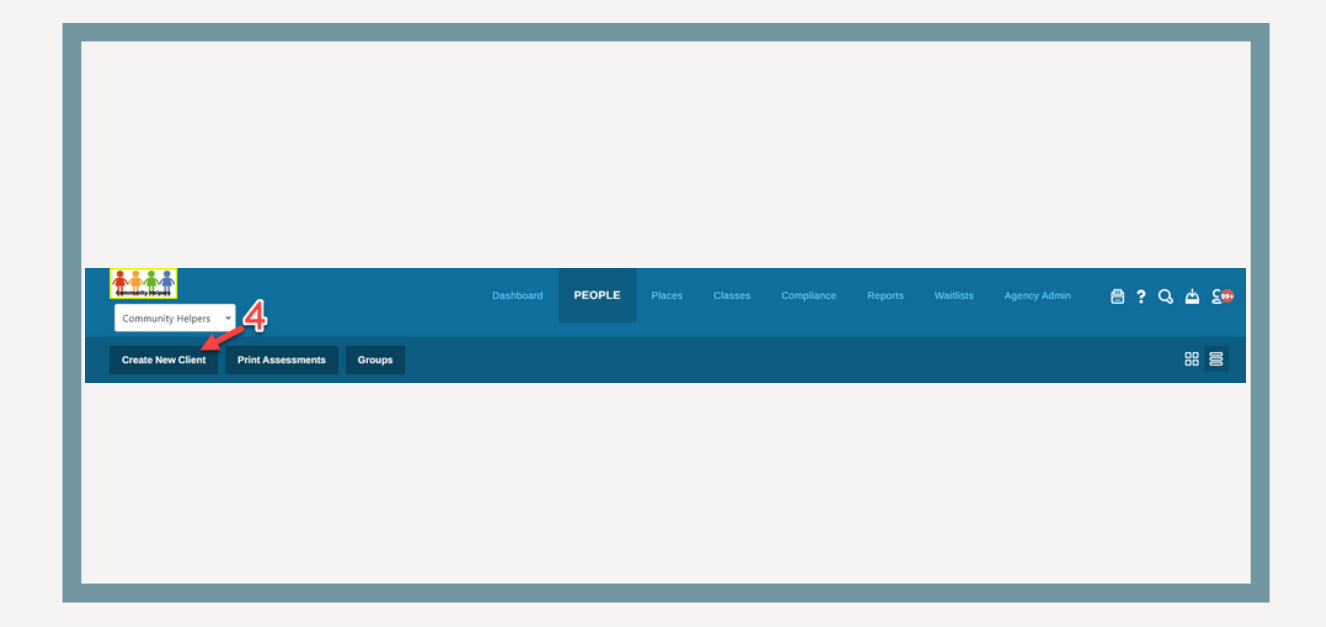

Click the search icon or press enter. If the client's name does not appear in the search results, they can be added as a new client.

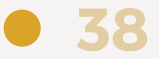

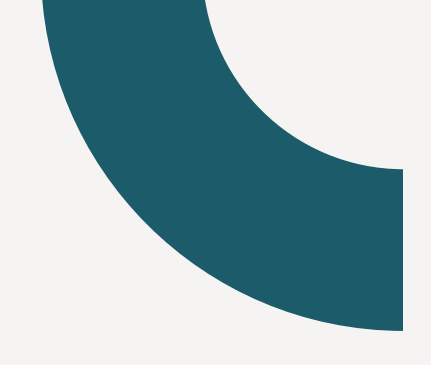

# Steps 5-8

| 5                      | Create New Clie  | nt <u>6</u> |
|------------------------|------------------|-------------|
| First Name             | Last Name        | Туре        |
| First Name             | Last Name        | Client 🗸    |
| Add to existing family | 7 Search for HoH |             |
|                        |                  |             |
|                        |                  |             |
|                        |                  |             |
|                        |                  |             |

Type the client's first and last name. Select the client type from the dropdown menu for clients, and select the employee type for volunteers and/or board members . If clients belong to an existing family: Check the "Add to existing family" box to search for and select the head of household's name. Click "Create Client".

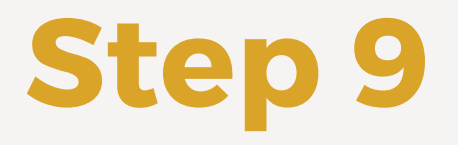

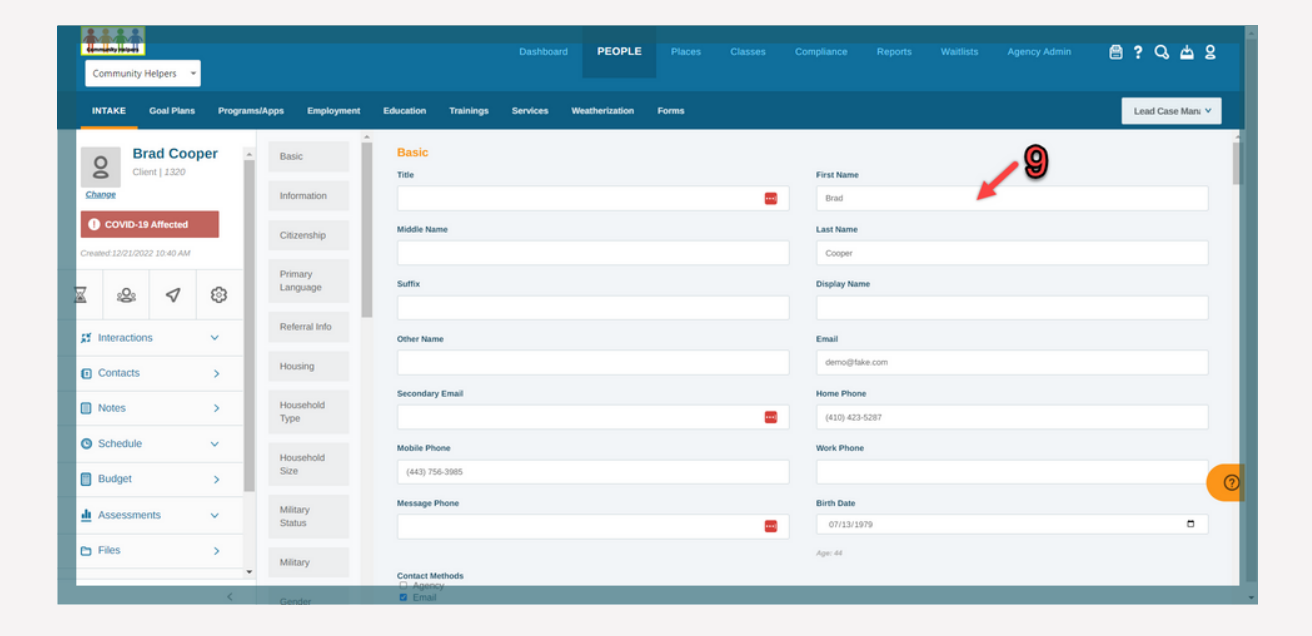

After creating the client, you will be taken to the intake page. Enter name, DOB, phone number, referral source, race, and gender. The system saves automatically as you go.

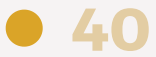

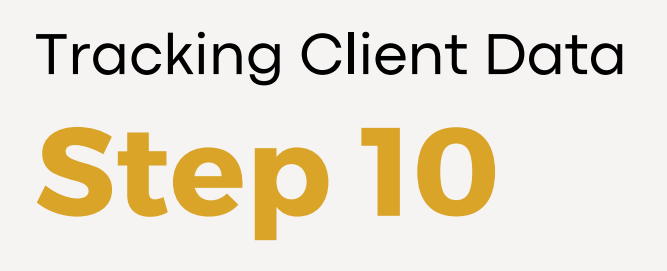

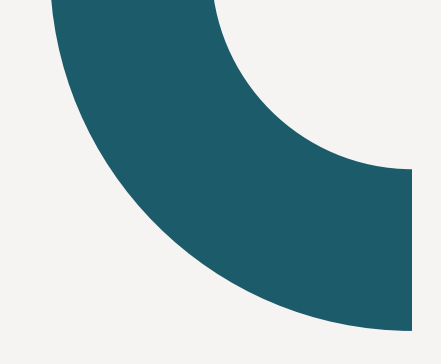

| Budget | > |  |
|--------|---|--|
|        |   |  |
|        |   |  |

Click the "Budget" subtab.

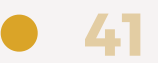

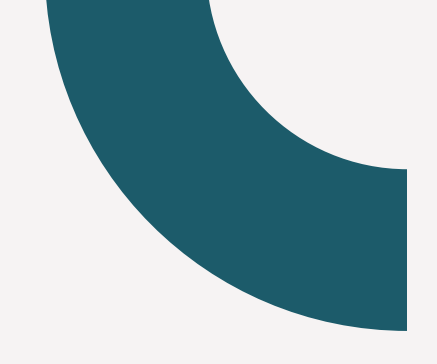

# Step 11

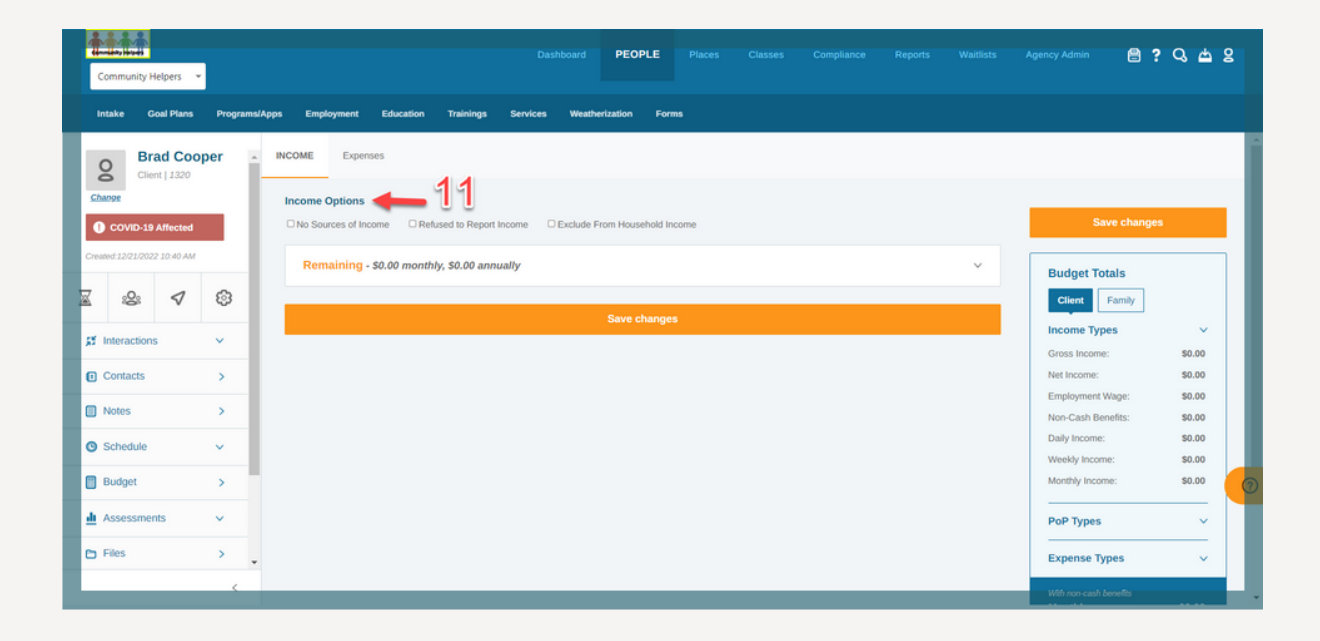

Select the applicable check-boxes:

- No Sources of Income select if client doesn't have any sources of income
- Refused to Report Income select if client refused to report income
- Exclude From Household Income select if client income should be excluded from Family budget totals

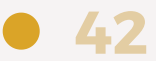

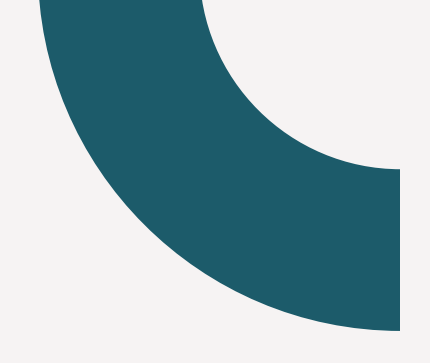

# **Steps 12-13**

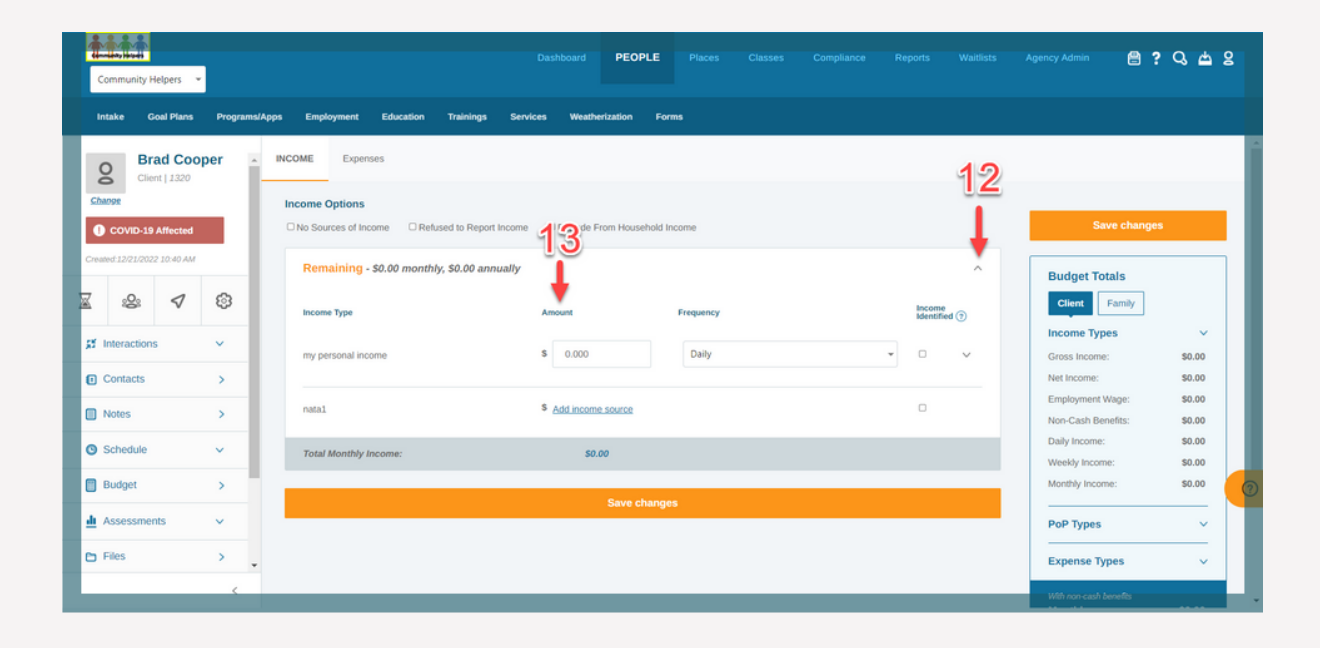

Click the Income Group to expand - all income types in that group will be visible. Locate the Income Type you wish to enter and click "\$ Add income source" to enter the amount.

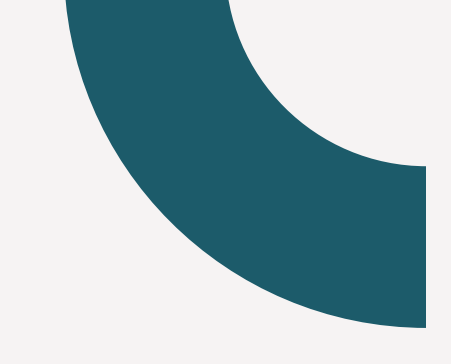

# **Steps 14-15**

| Community Helpers              | Dashboard <b>PEOPLE</b> Places Classes Compliance Report                   | a Waitlists      | Agency Admin 🗎 📍                       | 0 4 8  |
|--------------------------------|----------------------------------------------------------------------------|------------------|----------------------------------------|--------|
| Intake Goal Plans Programs     | Apps Employment Education Trainings Services Weatherization Forms          |                  |                                        |        |
| Brad Cooper -<br>Client   1320 | INCOME Expenses                                                            |                  |                                        |        |
| COVID-19 Affected              | No Sources of Income Refused to Report Income Exclude From Household Incom |                  | Save change                            | s      |
| Created:12/21/2022 10:40 AM    | Remaining - \$0.00 monthly, \$0.00 annually                                | ^                | Budget Totals                          |        |
| <u> </u>                       | Income Type Amount Frequency bio                                           | ome<br>ntified 🕤 | Client Family                          |        |
| 🐹 Interactions 🗸 🗸             | my personal income \$ 0.000 Daily -                                        | ~                | Gross Income:                          | \$0.00 |
| Contacts >                     |                                                                            |                  | Net Income:                            | \$0.00 |
| Notes >                        | nata1 \$ Add income source                                                 |                  | Employment Wage:<br>Non-Cash Benefits: | \$0.00 |
| O Schedule ✓                   | Total Monthly Income: \$0.00                                               |                  | Daily Income:                          | \$0.00 |
| Budget >                       | •                                                                          | _                | Monthly Income:                        | \$0.00 |
| ₫ Assessments v                | Save changes                                                               |                  | PoP Types                              | ~      |
| E Files                        |                                                                            |                  | Expense Types                          | ~      |
| (                              |                                                                            |                  | With non-cash benefits                 |        |

Select Frequency from the drop-down list

- Daily
- Weekly
- Bi-weekly
- Monthly
- Yearly

Click Save changes.

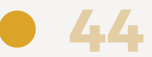

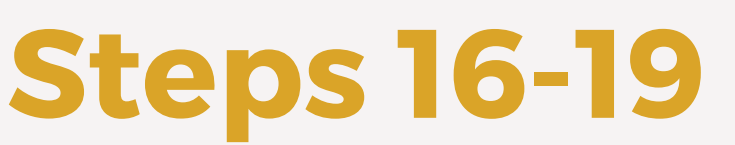

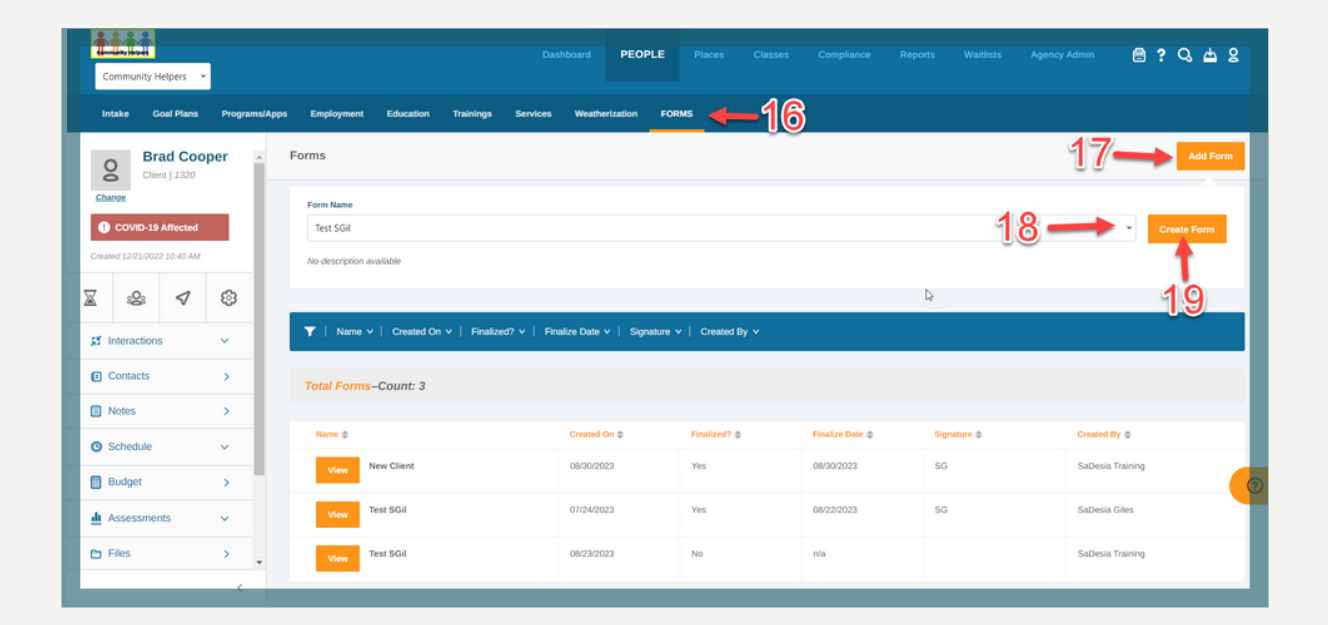

Click the Form subtab. Click "Add Form". Select referral form from the dropdown. Click "Create Form". Form opens.

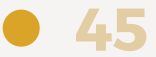

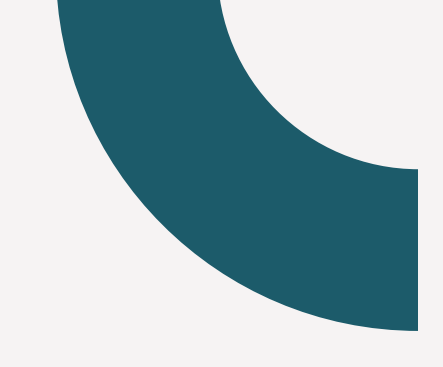

## **Steps 20-22**

| Community Helpers               |                                  | Dashboard PEOPLE             | Places Classes | Compliance Reports Waitlists | Agency Admin 🖀 🤋 🔾 📥 💈                |
|---------------------------------|----------------------------------|------------------------------|----------------|------------------------------|---------------------------------------|
| Intake Goal Plans Programs/Apps | Employment Education Trainings S | Services Weatherization FORM | IS             |                              |                                       |
| Brad Cooper  Client   1320      | Registered State:                |                              |                |                              | · · · · · · · · · · · · · · · · · · · |
| Change                          | License Plate Number:            |                              |                |                              |                                       |
| Created:12/21/2022 10:40 AM     | Insurance Company:               |                              |                |                              |                                       |
| <u>∞</u> & √ ⊗                  | Insurance Renewal Date:          |                              | -              | - 20                         |                                       |
| 🔉 Interactions 🗸                | License Number:                  |                              |                |                              |                                       |
| Contacts >                      | License Expiration Date:         |                              |                |                              |                                       |
| Notes >                         |                                  | 0.4                          |                |                              |                                       |
| Schedule V                      |                                  | 21                           |                |                              |                                       |
| Budget >                        | Finalize Form<br>Signature       | <u> </u>                     |                | Date Completed               | <b>(</b> 2                            |
| ₫ Assessments v                 | Once completed, enter your name  |                              |                | 10/30/2023                   |                                       |
| 🗈 Files >                       | Finalize - 22                    |                              |                |                              |                                       |

Fill in all fields. Enter signature and date. Click "Finalize".

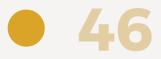

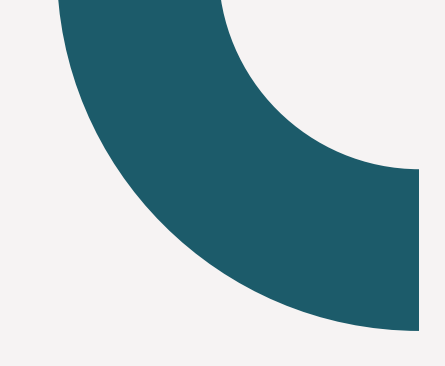

### **Steps 23-26**

| Community Helpers           |                                   | Dashboard PEOPL               | E Places Classes Com |                |                        | ≅? ♀ ≞ ≗<br><mark>24</mark> |
|-----------------------------|-----------------------------------|-------------------------------|----------------------|----------------|------------------------|-----------------------------|
| Intake Goal Plans PROGRAM   | IS/APPS Employment Education Trai | nings Services Weatherization | Forms                |                |                        |                             |
| Brad Cooper                 | Programs Applications Program     | ns                            | 25                   |                | Eligibility Calculator | Add Program(s)              |
| Change 2                    | Program(s)                        |                               |                      |                |                        |                             |
| COVID-19 Affected           | × Homelessness                    |                               | No Program Available | Add Program    | n(s)                   |                             |
| Created:12/21/2022 10:40 AM |                                   |                               |                      | ▲              |                        |                             |
| <b>⊠ ∞ √ ⊗</b>              |                                   |                               |                      |                |                        |                             |
| Interactions V              | ▼   Program ∨   Type ∨   Status   | v   Start Date v   End Date v | Assigned V           | 26             |                        |                             |
| Contacts                    | Total Program Assignments - C     | ount: 1                       |                      |                |                        |                             |
|                             |                                   |                               |                      |                |                        |                             |
| Notes >                     | Program ©                         | Туре Ф                        | Status ©             | Start Date @   | End Date 🗢             | Assigned ©                  |
| Schedule V                  | Healthy Mind                      | Direct                        | Pending              | 06/04/2023     |                        | 06/04/2023                  |
| 🗑 Budget >                  |                                   |                               |                      | Days Acove:148 |                        | -                           |
| 🛓 Assessments 🗸 🗸           |                                   |                               |                      |                |                        |                             |
| 🗈 Files >                   |                                   |                               |                      |                |                        |                             |
|                             |                                   |                               |                      |                |                        |                             |

Select the Programs tab. Click Add Program(s) in the top right corner. Click the Program(s) dropdown and select "Homelessness". Click Add Program(s). The program is added to the table below.

# **Steps 27-31**

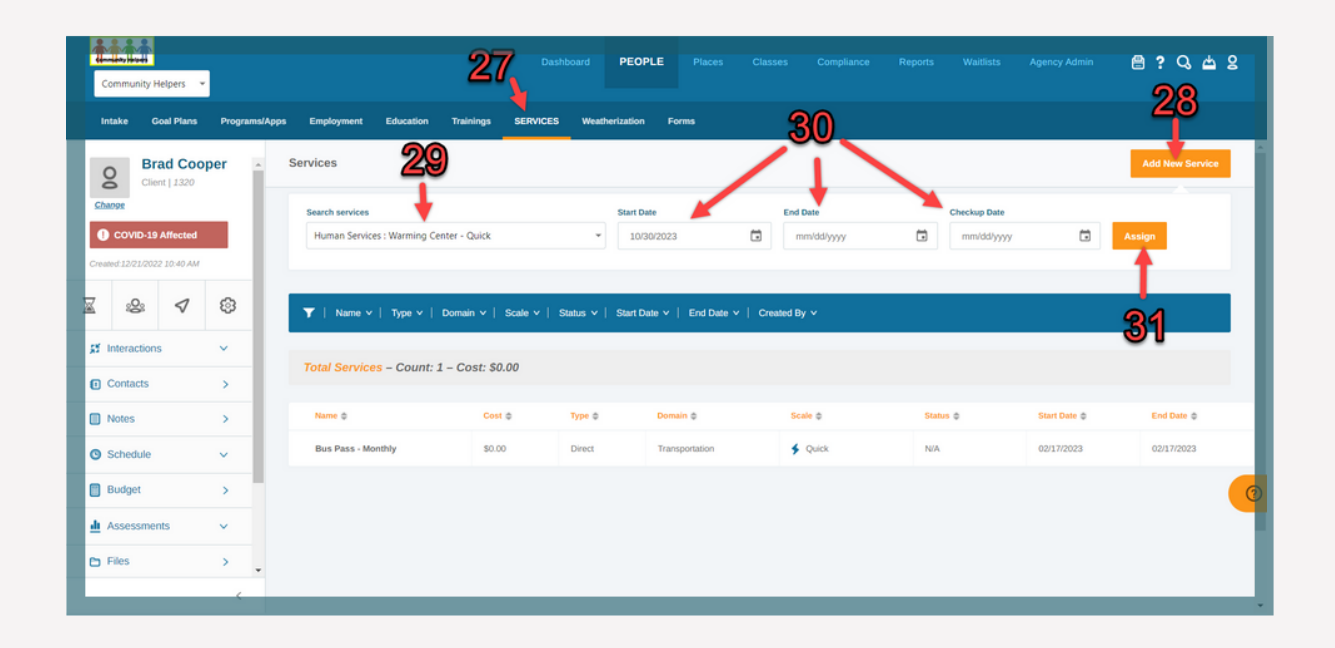

Click "Services" tab. Click "Add New Service". Refer to your in-house service list and select the appropriate services. Or select referral service. Set start, end , and checkup dates. Click "Assign". Service will be added to table below.

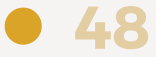

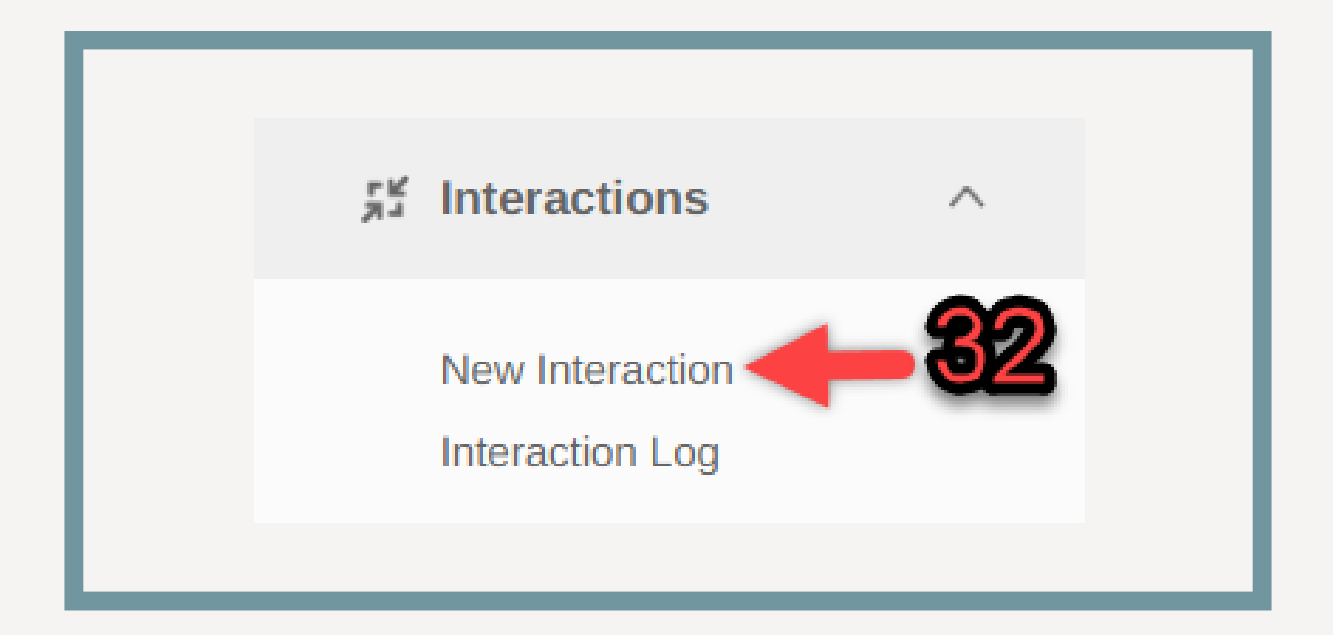

Click on the Interactions subtab and click "New Interaction". A screen overlay will appear.

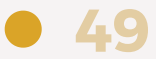

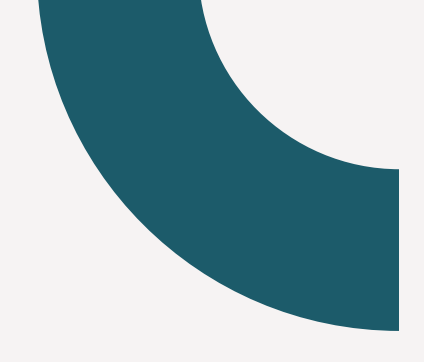

# **Steps 33-35**

| Community Hotpart I are |           | New Interaction: Brad Cooper                                                            |  |
|-------------------------|-----------|-----------------------------------------------------------------------------------------|--|
|                         | ବର        | Who initiated the interaction?*                                                         |  |
|                         | <u>aa</u> | Cother Phone Reschedule Text Video Chat Walk-in Date of interaction* Hours 10027/2023 0 |  |
|                         | 35<br>36  | Circute Intake Note? Save Interaction                                                   |  |
|                         |           |                                                                                         |  |

Fill in information. Add note (optional). Click "Save Interaction".

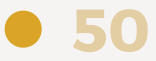

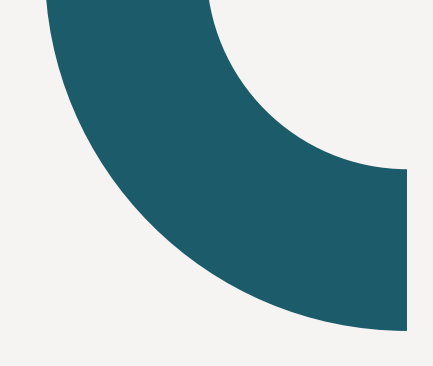

# **Steps 36-37**

| Community Helpers                  |               |                                   | Dashboard PE             | OPLE Places Classes           | Compliance Rep | orts Waitlists | Agency Admin 🖹 ? 🔍 📥 🙎   |
|------------------------------------|---------------|-----------------------------------|--------------------------|-------------------------------|----------------|----------------|--------------------------|
| Intake Goal Plans                  | Programs/Apps | Employment Education Training     | ngs Services Weatheriza  | tion Forms                    |                |                |                          |
| Created:12/21/2022 10:40 AM        |               | Notes                             |                          |                               |                |                |                          |
| x & 1                              | 8             | ▼   Note word/phrase v   Tag v    | Type v   Privacy Group v | Note Date v   Last Modified v | Navigator 🗸    |                |                          |
| ផ្លូវ Interactions                 | ^             |                                   |                          |                               |                |                |                          |
| New Interaction<br>Interaction Log |               | Total Notes – Count: 3 – Hours:   | 0.25                     |                               |                |                |                          |
|                                    |               | Navigator ©                       | Туре Ф                   | Tag ©                         | Note Date 🗢    | Hours 0        | Privacy Group ©          |
| Notes                              | 25            | Craig Training                    | Intake Note              |                               | 03/15/2023     | 0 hours        |                          |
| Schedule                           | v             | Note<br>Status changed to: Active |                          |                               |                |                | Last modified:03/15/2023 |
| Budget                             | >             |                                   |                          |                               |                |                |                          |
| <u>∎</u> Assessments               | ~             | Craig Training                    | Intake Note              |                               | 03/15/2023     | 0 hours        |                          |
| 🗈 Files                            | >             | Note<br>Status changed to: Active |                          |                               |                |                |                          |
| & Reports                          | × .           |                                   |                          |                               |                |                | Last modified:03/15/2023 |
|                                    | · · · ·       | SaDesia Training                  | Intake Note              |                               | 12/21/2022     | 0.25 hours     |                          |

Click "Notes" in left sidebar. Click "Create Note". Overlay appears.

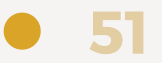

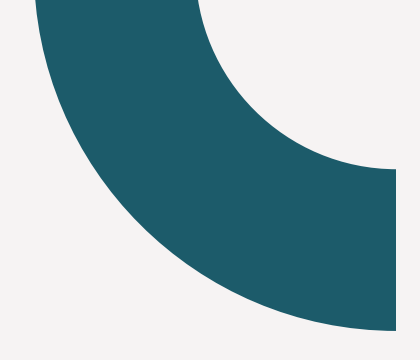

### **Steps 38-39**

|              | Add Intake Note:                                                                                           | Brad Cooper   | × |
|--------------|----------------------------------------------------------------------------------------------------|---------------|---|
| 38 →<br>39 — | Date Created     Hours       10/27/2023     0.25       Taps     Begin typing to search       Note     0.25 | Privacy Group |   |
|              |                                                                                                    |               | • |

Enter the date created, hours, privacy group, note tags, and note text. Click "Add Note". The Note will be added to the table.

52

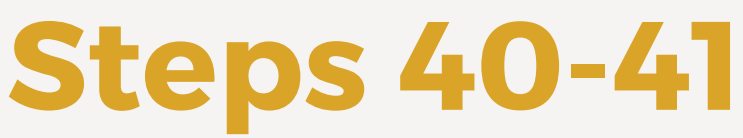

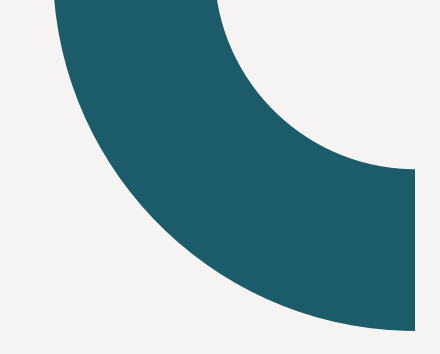

| ŞD | Referrals 🔶 41                 |
|----|--------------------------------|
|    | Refer Data<br>Referral History |

On the left sidebar, click on "Referrals" and then choose "Refer Data."

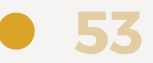

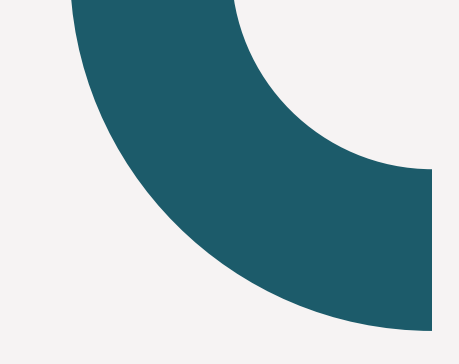

### **Steps 42-43**

| Community Helpers                                 | ¥         | Dashboard PEOPLE Places Classes Compliance Reports Walifists Agency Admin 😁 ? 🔾 📥 🤉          | g |
|---------------------------------------------------|-----------|----------------------------------------------------------------------------------------------|---|
| Intake Goal Plans                                 | s Program | mslApps Employment Education Trainings Services Weatherization Forms                         |   |
| 🔉 Interactions                                    | ~         | Refer Data: Brad Cooper                                                                      |   |
| Contacts                                          | >         | See referral history to view past and saved referrals                                        |   |
| Notes                                             | >         | Choose Referal Type                                                                          |   |
| Schedule                                          | ~         | Network INTERNAL Email Quick                                                                 |   |
| Budget                                            | >         | Internal referrate allow you to assign clients to other navigators within your organization. |   |
| d Assessments                                     | ~         | Referral Recipient                                                                           |   |
| 🕒 Files                                           | >         |                                                                                              |   |
| & Reports                                         | ~         |                                                                                              |   |
| 💩 Family                                          | ~         | Complete Data Referral X Cancel                                                              |   |
| ර Referrals                                       | ^         |                                                                                              | 0 |
| Refer Data<br>Referral History<br>Network Changes |           | 43                                                                                           |   |

Refer Client Internally:

Click "Referral Recipient" dropdown and select the navigator. Click "Complete Data Referral". Recipient will receive notification.

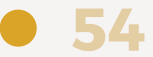

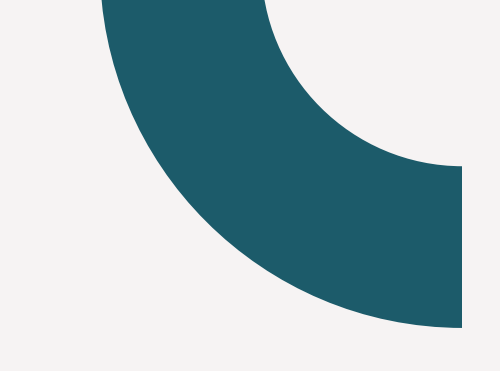

### **Steps 44-46**

| Community Helpers                                 | -       |            |                                        |                                 |                      | Dashbo          | Nard PEOPL         | E Piaces           | Ciasses             | Compliance           | Reports           | Waitlists          | Agency Admin           | ₿ ?             | Q 🖆          | 8 |
|---------------------------------------------------|---------|------------|----------------------------------------|---------------------------------|----------------------|-----------------|--------------------|--------------------|---------------------|----------------------|-------------------|--------------------|------------------------|-----------------|--------------|---|
| Intake Goal Plans                                 | Program | ns/Apps    | Employment                             | Education                       | Trainings            | Services        | Weatherization     | Forms              |                     |                      |                   |                    |                        |                 |              |   |
|                                                   |         | Che        | ose Referral Ty                        | pe                              |                      |                 |                    |                    |                     |                      |                   |                    |                        |                 |              | ^ |
| 🛒 Interactions                                    | ~       | Netw       | ork Inter                              | nal EMA                         | L Quick              |                 |                    |                    |                     |                      |                   |                    |                        |                 |              |   |
| Contacts                                          | >       |            |                                        |                                 | _                    |                 |                    | 4                  |                     |                      |                   |                    |                        |                 |              |   |
| Notes                                             | >       | Em.<br>Ref | ail referrals allow<br>erral Recipient | you to send clier               | t data to an email o | f your choice   |                    |                    |                     |                      |                   |                    |                        |                 |              |   |
| Schedule                                          | ~       |            | Enter email addr                       | 155                             |                      |                 |                    |                    |                     |                      |                   |                    |                        |                 |              |   |
| Budget                                            | >       | Rev        | iew/Select Refe                        | rral Data                       |                      |                 |                    |                    |                     |                      |                   |                    |                        |                 |              |   |
| d Assessments                                     | ~       | De         | mographic                              | Data                            |                      |                 |                    |                    |                     |                      |                   |                    |                        |                 |              |   |
| E Files                                           | >       | Ad         | stom Field                             | alidated                        |                      |                 |                    |                    |                     |                      |                   |                    |                        |                 |              |   |
| & Reports                                         | ~       | nat        | a, NCOA Repo                           | rting Requirem<br>ce of Home He | ents, New Custor     | m, Location, Le | gal Assessment/Des | cription Notes, Is | the client a victir | n of incest?, Length | of Stay, Is the c | ient a victim of c | hild abuse?, Is the Fu | nace Still Proc | ducing Heat? |   |
| 🂩 Family                                          | ~       | Se         | lect Forms                             |                                 |                      |                 |                    |                    |                     |                      |                   |                    |                        |                 |              |   |
| ର୍ତ୍ତ Referrals                                   | ^       |            | New Client                             | ~4                              | 5                    |                 |                    |                    |                     |                      |                   |                    |                        |                 |              | 0 |
| Refer Data<br>Referral History<br>Network Changes | <       |            | Complete (                             | ata Referral                    | Cancer               | -46             | ;                  |                    |                     |                      |                   |                    |                        |                 |              | - |

Refer Client via Email:

Enter referral recipient's email address.

Demographic data will be included. Select forms to include. Click "Complete Data Referral". An email referral will be sent.

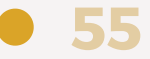

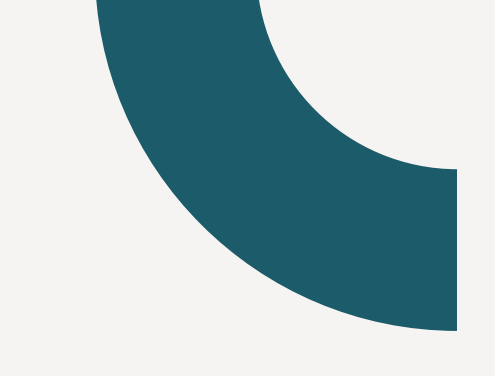

## **Steps 47-48**

| Community Helpers 👻                               |             |                                      |                    |                  | Dashboa           | erd PEOPL      | E Places | Classes | Complianc | e Reports | Waitlists | Agency Ad | min | 8? | Q, 📥        | 2 |
|---------------------------------------------------|-------------|--------------------------------------|--------------------|------------------|-------------------|----------------|----------|---------|-----------|-----------|-----------|-----------|-----|----|-------------|---|
| Intake Goal Plans                                 | Programs/Ap | ps Employment                        | Education          | Trainings        | Services          | Weatherization | Forms    |         |           |           |           |           |     |    |             |   |
| 2 Interactions                                    | · •         | Refer Data: Bra                      | d Cooper           |                  |                   |                |          |         |           |           |           |           |     |    |             |   |
| Contacts                                          | >           | (i) See referral                     | history to view    | past and saved   | l referrals       |                |          |         |           |           |           |           |     |    |             |   |
| Notes                                             | >           | Choose Referral Type                 |                    |                  |                   |                |          |         |           |           |           |           |     |    |             |   |
| Schedule                                          | ~           | Network Internal                     | Email              | QUICK            |                   |                |          | A       | 7         |           |           |           |     |    |             |   |
| Budget                                            | >           | Quick referrals allow yo             | to log your client | as having been i | eferred to a spec | ific place     |          | ~~      | -         |           |           |           |     |    |             |   |
| d Assessments                                     | ~           | Referral Place<br>Select Referral Pl | ace                |                  |                   |                |          |         |           |           | Date      | 23        |     |    | ÷           |   |
| E Files                                           | >           |                                      |                    |                  |                   |                |          |         |           |           |           |           |     |    |             |   |
| & Reports                                         | ~           |                                      |                    |                  |                   |                |          |         |           |           |           |           |     |    |             |   |
| 🂩 Family                                          | ~           | Complete Data                        | Referral           | Canad            | - 48              | 3              |          |         |           |           |           |           |     |    |             |   |
| ර Referrals                                       | ^           |                                      |                    |                  |                   |                |          |         |           |           |           |           |     |    |             | 0 |
| Refer Data<br>Referral History<br>Network Changes | ļ           | 05/05/2023 -                         | Quick - Fredd      | ly Mac's Mac     | and Cheese        | ,              |          |         |           |           |           |           |     |    | <b>\$</b> ~ |   |
|                                                   | 4           |                                      |                    |                  |                   |                | _        | _       |           |           |           |           | _   |    | _           |   |

Document Quick Referral:

Select referral place from dropdown and enter referral date. Click "Complete Data Referral". Referral will be logged.

# RUNNING REPORTS

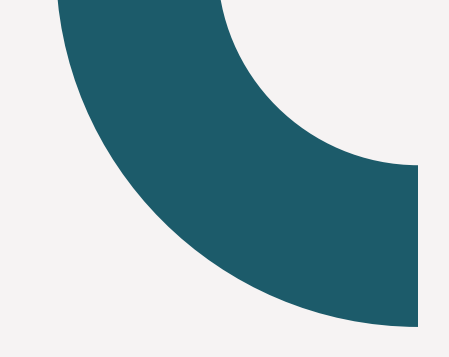

# Steps 1-3

| Community Helpers          | 2                                 | Dashboard People Pla | aces Classes Compliance REPO | RTS Waitlists Agency Admin  | ₿?Q_\$\$   |
|----------------------------|-----------------------------------|----------------------|------------------------------|-----------------------------|------------|
| System Reports CUSTOM REPO | RTS Ad Hoc Reports My Reports     |                      | 1                            |                             |            |
| Report Folders             | Custom Reports                    |                      | Filter by type:              | Select type V P. New Report | New Folder |
| All Reports                | Report Name                       |                      | Туре                         | Options                     |            |
| deletemesomehow            | IIIProgram                        |                      | Program                      | Run                         |            |
| 🔁 del                      | !checkEmployment                  |                      | Employment                   | Run                         |            |
|                            | !ServiceSRVI                      |                      | Service                      | Run                         | 8          |
| 🗈 nata                     | !Voter/Program Application_Custom |                      | Program                      | Run                         |            |
| <b>-</b>                   | sService Report                   |                      | Service                      | Run 🌣                       | e 📀        |
| SubReports                 | SServiceTerrS                     |                      | Service                      | Run 🏛                       |            |
| Ad Hoc                     |                                   |                      | uni 100                      |                             |            |
|                            | %GoalPlan                         |                      | Goal Plan                    | Run                         |            |

Click Reports from the system navigation bar. Select the Custom Reports tab in the sub-navigation bar. From the list of reports below, locate the service report and click Run. You will be brought to the report's Filters in a new tab.

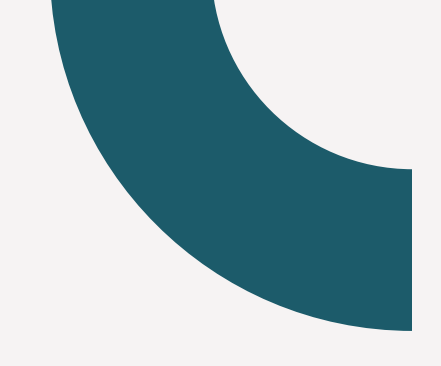

# Steps 4-5

| Kento Need<br>Community Helpers 👻 |                               |          | REPORTS Waitlists | Agency Admin                              | 3?Q\$\$    |
|-----------------------------------|-------------------------------|----------|-------------------|-------------------------------------------|------------|
| Service Report                    |                               |          |                   |                                           |            |
| Client Assessed                   | Start Date<br>mm/dd/yyyy      | End Date | × O               | Defined Date Period<br>R Select an option | ×          |
| Client Type                       | Client Type<br>Type to search |          |                   |                                           | •          |
| Client Created                    | Start Date<br>mm/dd/yyyy      | End Date | × O               | Defined Date Period<br>R Select an option | ×          |
| Service                           | Service<br>Type to search     |          |                   |                                           | •          |
| Service Created                   | Start Date<br>mm/dd/yyyy      | End Date | × O               | Defined Date Period<br>R Select an option | ×          |
|                                   |                               |          |                   | 5                                         | Run Report |

Locate the desired filters you wish to use to run the report and enter the appropriate parameters. When all desired report filters have been set up, scroll down and click Run Report.

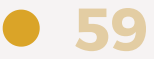

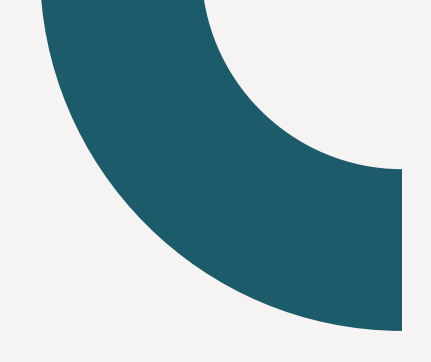

# Steps 6-8

| Community Helpers 👻                                                                        |                                                                                                    |                                                        |                             |                   |                    | REPORTS |            |                | 🖹 ? Q, 📥 g         |
|--------------------------------------------------------------------------------------------|----------------------------------------------------------------------------------------------------|--------------------------------------------------------|-----------------------------|-------------------|--------------------|---------|------------|----------------|--------------------|
| \$Service Report                                                                           |                                                                                                    |                                                        |                             |                   |                    |         |            |                |                    |
| Set Report Filters<br>To not include a filter when you<br>Filter Combination Setting: Mate | J run the report, simply leave the filter options blank<br>h ANY <b>Client Assessed</b> : 05/01/2023 - 10/31/2023 <b>Client</b> | Type: Client Created: 0501/0023 - 1001/0023 Service: W | arming Center <b>Serv</b> i | ce Created: 05/02 | 12023 - 10/31/2023 |         | ▼ Change   | Filters 🛆 Down | load (CSV) 📄 Print |
| Data Filters V                                                                             | -6                                                                                                    | <b>Service Name</b>                                    |                             | Service Status    |                    | Service | Start Date | 8 - Report Vi  | w: 📄 🕃 🕜 🏨         |
| 1004                                                                                       | 1 dataset                                                                                                    | Community Collins Referred                             | A1/2                        |                   |                    | 10.0001 |            | 00/10/0001     |                    |
| 1026                                                                                       | Adheme                                                                                                    | Community College Heterral                             | N/A                         |                   | 08                 | 12/2021 |            | 08/12/2021     |                    |
| 1045                                                                                       | kid2                                                                                                    | Resume Development                                     | N/A                         |                   | 06                 | 07/2023 |            | 06/07/2023     |                    |
| 1000                                                                                       | Samantha                                                                                                    | Food Bank Referral                                     | N/A                         |                   | 08                 | 12/2021 |            | 08/12/2021     |                    |
| 1434                                                                                       | Fred                                                                                                    | Food Bank Referral                                     | Approved                    |                   | 01                 | 01/2021 |            | 07/05/2023     |                    |
| 1438                                                                                       | George                                                                                                    | Food Bank Referral                                     | N/A                         |                   | 07                 | 05/2023 |            | 07/05/2023     |                    |
| 1202                                                                                       | Delta                                                                                                    | Food Bank Referral                                     | N/A                         |                   | 10                 | 25/2021 |            | 10/25/2021     |                    |
| 1203                                                                                       | Petey                                                                                                    | Counseling Services-Substance abuse<br>(Referral)      | N/A                         |                   | 10                 | 25/2021 |            | 10/25/2021     |                    |
| 1171                                                                                       | Bob                                                                                                    | Assisted living/Nursing Home                           | N/A                         |                   | 09                 | 01/2023 |            | 09/01/2023     |                    |
| 1025                                                                                       | Caroline                                                                                                    | ****Energy Assistance                                  | N/A                         |                   | 08                 | 12/2021 |            | 08/12/2021     |                    |
| 1000                                                                                       | Samantha                                                                                                    | Bus Tickets                                            | N/A                         |                   | 08                 | 12/2021 |            | 08/12/2021     |                    |
| 1023                                                                                       | Jumpy                                                                                                    | Bus Tickets                                            | N/A                         |                   | 08                 | 17/2021 |            | 08/17/2021     |                    |
|                                                                                            |                                                                                                    |                                                        |                             |                   |                    |         |            |                |                    |

Select Data Filters on the left. Choose as many or few Report Column options to filter data. Click on column headers to arrange data in ascending or descending order. Select from list, chart, or graph formats to view the data differently.

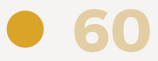

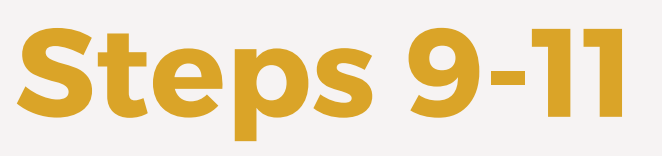

| Community                                         | / Helpers 👻                                                                      |                                         |                                                                   | Dashboard                                   | People                   | Places          | Classes           | Compliance        | REPO      | RTS             | Vaitlists | Agency Admin | 🗎 ? Q, 📥 :           |
|---------------------------------------------------|----------------------------------------------------------------------------------|-----------------------------------------|-------------------------------------------------------------------|---------------------------------------------|--------------------------|-----------------|-------------------|-------------------|-----------|-----------------|-----------|--------------|----------------------|
| \$Service Repor                                   | t                                                                                |                                         |                                                                   |                                             |                          |                 |                   |                   |           |                 |           |              | .10                  |
| Set Report I<br>To not include<br>Filter Combinat | Filters<br>a filter when you run the report<br>tion Setting: Match ANY Client As | t, simply leave th<br>sessed: 05/01/202 | e filter options blank.<br>3 - 10/31/2023 <b>Client Type: Cli</b> | ent Created: 0501/2023 - 10/31/202          | 3 <b>Service:</b> Warmin | g Center Servic | e Created: 05/02/ | 2023 - 10/31/2023 | 9-        | • •             | Change F  | ilters 🛆 Doo | nikoad (CSV) Print   |
| Data File                                         | ters V                                                                           |                                         |                                                                   |                                             |                          |                 |                   |                   |           |                 |           | Report       | View: 🧧 🗱 🕜 👜        |
|                                                   | Case Number                                                                      |                                         | First Name                                                        | Service Name                                |                          |                 | Service Status    |                   |           | Service Start D | ate       |              | Service Created Date |
| 1026                                              |                                                                                  | Adrienne                                |                                                                   | Community College Referral                  |                          | N/A             |                   | c                 | 8/12/2021 |                 |           | 08/12/2021   |                      |
| 1026                                              |                                                                                  | Adrienne                                |                                                                   | Cover Letter Development                    |                          | N/A             |                   | 0                 | 8/12/2021 |                 |           | 08/12/2021   |                      |
| 1045                                              |                                                                                  | Kid2                                    |                                                                   | Resume Development                          |                          | N/A             |                   |                   | 6/07/2023 |                 |           | 06/07/2023   |                      |
| 1424                                              |                                                                                  | Ered                                    |                                                                   | Food Bank Referral                          |                          | Approved        |                   |                   | 1/01/2021 |                 |           | 07/05/2023   |                      |
| 1438                                              |                                                                                  | George                                  |                                                                   | Food Bank Referral                          |                          | N/A             |                   |                   | 7/05/2023 |                 |           | 07/05/2023   |                      |
| 1202                                              |                                                                                  | Delta                                   |                                                                   | Food Bank Referral                          |                          | N/A             |                   | 1                 | 0/25/2021 |                 |           | 10/25/2021   |                      |
| 1203                                              |                                                                                  | Petey                                   |                                                                   | Counseling Services-Substance<br>(Referral) | abuse                    | N/A             |                   | 1                 | 0/25/2021 |                 |           | 10/25/2021   |                      |
| 1171                                              |                                                                                  | Bob                                     |                                                                   | Assisted living/Nursing Home                |                          | N/A             |                   | c                 | 9/01/2023 |                 |           | 09/01/2023   |                      |
| 1025                                              |                                                                                  | Caroline                                |                                                                   | ****Energy Assistance                       |                          | N/A             |                   | 0                 | 8/12/2021 |                 |           | 08/12/2021   |                      |
| 1020                                              |                                                                                  |                                         |                                                                   | A                                           |                          | A1/2            |                   |                   | 8/12/2021 |                 |           |              |                      |
| 1000                                              |                                                                                  | Samantha                                |                                                                   | Bus Tickets                                 |                          | N/A             |                   |                   | 0/12/2021 |                 |           | 08/12/2021   |                      |

To change report filters, click "Change Filters". To download report results, click "Download CSV". The system will prepare and export the data as a CSV file. Click the "Print" button to print results. Repeat steps 1-11 for client interaction reports.

# CONTINUOUS IMPROVEMENT

#### **Continuous Improvement**

Steps 1-2

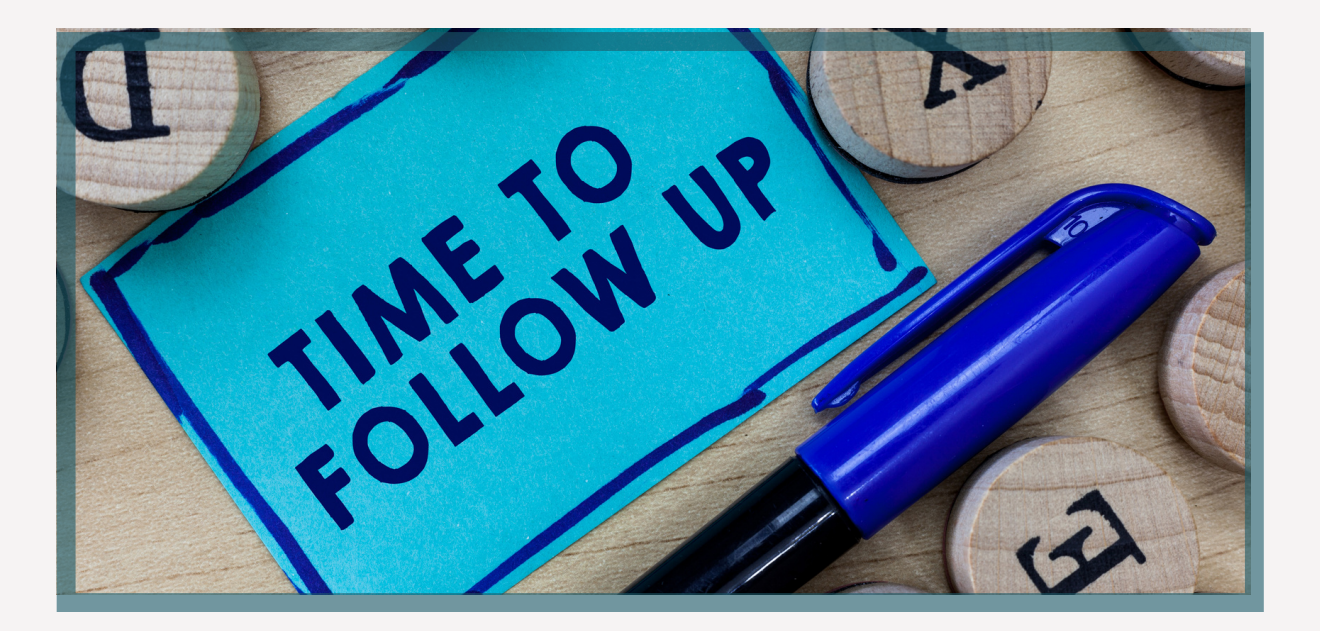

For accuracy and efficiency, check service names, interaction logs, and referral methods.

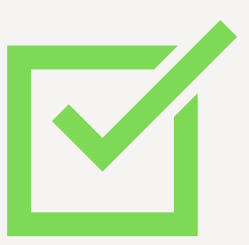

Implement NOTS team suggestions to improve system usage.

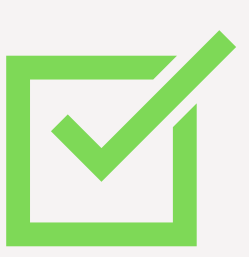

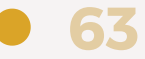

# Your journey HAS BEGUN.

Let's Grow Together!